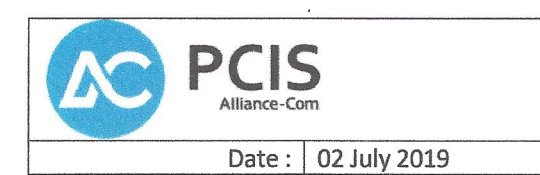

Reference :

rev.2

This document is the result of the certification tests performed by PCIS-Alliance-com between Patton Electronics Co. ("Patton") and Alcatel-Lucent Enterprise ("ALE")'s platforms as per appendix attached.

It certifies proper inter-working between the two platforms.

| Alcatel-Lucent Enterprise Communication Platform release | OXO Connect Evolution               |  |  |  |
|----------------------------------------------------------|-------------------------------------|--|--|--|
| Patton Platform release                                  | SmartNode<br>Trinity version 3 15 2 |  |  |  |
| Application Category                                     | SBC                                 |  |  |  |
| Application Galogory                                     | Gateway                             |  |  |  |

### **Test results**

Passed

Refused

Postponed

Passed with restrictions

### **Approvals**

| Representative                   | Name             | Signature |
|----------------------------------|------------------|-----------|
| ALE representative               | Laurane Specht   | Stell.    |
| Patton representative            | Brice Imbault    | 1         |
| PCIS Alliance-com representative | Latif Sounfous   |           |
| PCIS Alliance-com Director       | Thierry Levacher | K         |
|                                  |                  |           |

Attachment: ALE Application Partner Program - Patton Inter-Working Report

PCIS - 4/8 quai de seine - 93400 ST OUEN Tel: +33 (0)1 41 66 32 94 - Email: pcis@reseau-alliance.com

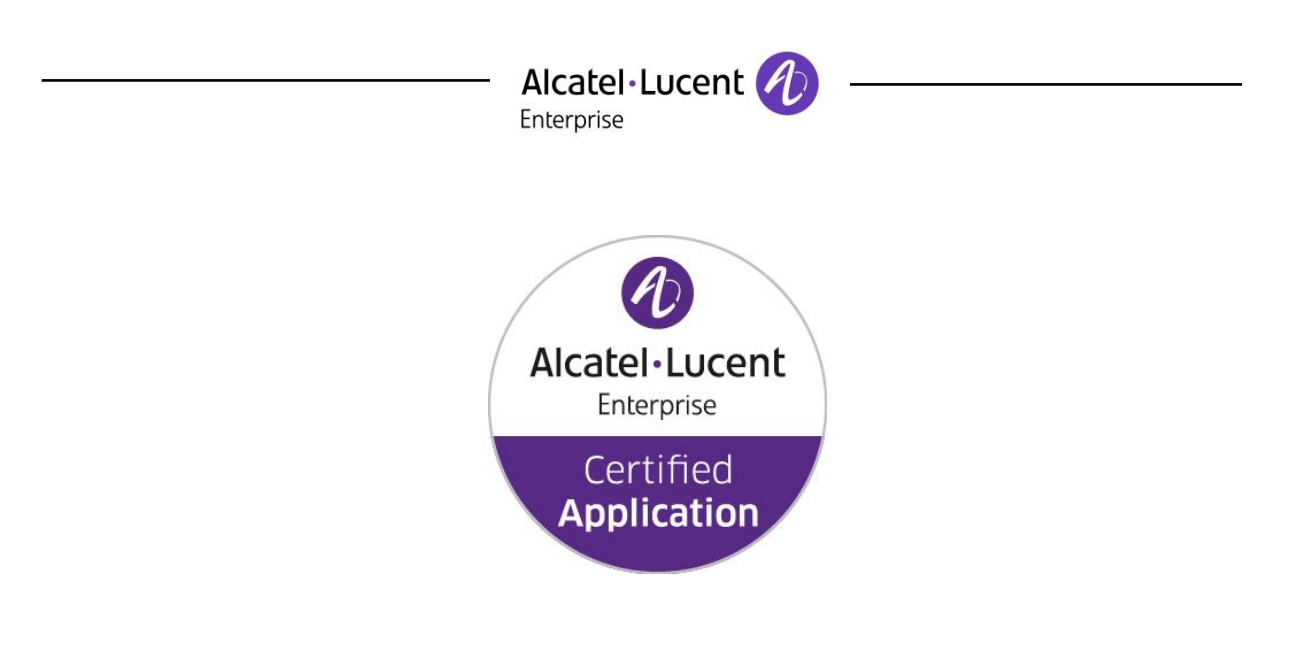

### ALE Application Partner Program Inter-Working Report

Partner: Patton

Application type: eSBC and analogue Gateway Application name: SmartNode Trinity Alcatel-Lucent Enterprise Platform: OXO Connect & OXO Connect Evolution

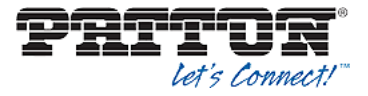

The product and release listed have been tested with the Alcatel-Lucent Enterprise Communication Platform and the release specified hereinafter. The tests concern only the inter-working between the AAPP member's product and the Alcatel-Lucent Enterprise Communication Platform. The inter-working report is valid until the AAPP member's product issues a new major release of such product (incorporating new features or functionality), or until ALE issues a new major release of such Alcatel-Lucent Enterprise product (incorporating new features or functionalities), whichever first occurs.

ALE MAKES NO REPRESENTATIONS, WARRANTIES OR CONDITIONS WITH RESPECT TO THE APPLICATION PARTNER PRODUCT. WITHOUT LIMITING THE GENERALITY OF THE FOREGOING, ALE HEREBY EXPRESSLY DISCLAIMS ANY AND ALL REPRESENTATIONS, WARRANTIES OR CONDITIONS OF ANY NATURE WHATSOEVER AS TO THE AAPP MEMBER'S PRODUCT INCLUDING WITHOUT LIMITATION THE IMPLIED WARRANTIES OF MERCHANTABILITY, NON INFRINGEMENT OR FITNESS FOR A PARTICULAR PURPOSE AND ALE FURTHER SHALL HAVE NO LIABILITY TO AAPP MEMBER OR ANY OTHER PARTY ARISING FROM OR RELATED IN ANY MANNER TO THIS CERTIFICATE.

The Alcatel-Lucent name and logo are trademarks of Nokia used under license by ALE. To view other trademarks used by affiliated companies of ALE Holding, visit: <u>www.al-enterprise.com/en/legal/trademarks-copyright</u>. All other trademarks are the property of their respective owners. The information presented is subject to change without notice. Neither ALE Holding nor any of its affiliates assumes any responsibility for inaccuracies contained herein. © 2019 ALE International. All rights reserved.

- Alcatel-Lucent

### **Certification overview**

| Date of the certification                                                                                                    | 27th May 2019                                           |
|----------------------------------------------------------------------------------------------------|---------------------------------------------------------|
| et-bucent                                                                                                    | solA.                                                   |
| ALE representative                                                                                                    | Laurane Specht                                          |
| AAPP member representative                                                                                                    | Brice Imbault                                           |
| Alcatel-Lucent Enterprise                                                                                                    | OXO Connect Evolution                                   |
| Communication Platform                                                                                                    | OMNIPCA Office                                          |
| Alcatel-Lucent Enterprise<br>Communication Platform release                                                                                                    | ALE Application                                         |
| AAPP member application release                                                                                                    | Trinity version 3.15.2                                  |
| Application Catagony                                                                                                    | SBC                                                     |
| Application Category                                                                                                    | Gateway                                                 |
| Author(s):<br>Reviewer(s):<br>Revision History<br>Edition 1: 27-May- 2019 – First edition – Initial signed v<br>Edition 2: 02-July-2019 – Second edition. Added config<br>and AAPP partner escalation procedure in section 12.                                                                                                    | ersion<br>urations used during the tests in sections 6, |
| Author(s):<br>Reviewer(s):<br>Revision History<br>Edition 1: 27-May- 2019 – First edition – Initial signed v<br>Edition 2: 02-July-2019 – Second edition. Added config<br>and AAPP partner escalation procedure in section 12.                                                                                                    | ersion<br>urations used during the tests in sections 6, |
| Author(s):<br>Reviewer(s):<br>Revision History<br>Edition 1: 27-May- 2019 – First edition – Initial signed v<br>Edition 2: 02-July-2019 – Second edition. Added config<br>and AAPP partner escalation procedure in section 12.<br>Test results                                                                                                    | ersion<br>urations used during the tests in sections 6, |
| Author(s):<br>Reviewer(s):<br>Revision History<br>Edition 1: 27-May- 2019 – First edition – Initial signed v<br>Edition 2: 02-July-2019 – Second edition. Added config<br>and AAPP partner escalation procedure in section 12.<br><b>Test results</b><br>Passed                                                                                                    | ersion<br>urations used during the tests in sections 6, |
| Author(s):       Brice Imbault         Reviewer(s):       Laurane Specht         Revision History       JHHHHHHHHHHHHHHHHHHHHHHHHHHHHHHHHHHHH                                                                                                    | ersion<br>urations used during the tests in sections 6, |
| Author(s):       Brice Imbault         Reviewer(s):       Laurane Specht         Revision History       July         Edition 1: 27-May- 2019 – First edition – Initial signed v         Edition 2: 02-July-2019 – Second edition. Added config         and AAPP partner escalation procedure in section 12.         Test results         Passed       Refused         Passed with restrictions         Refer to the section 6 for a summary of the test results | ersion<br>urations used during the tests in sections 6, |
| Author(s):<br>Reviewer(s):<br>Revision History<br>Edition 1: 27-May- 2019 – First edition – Initial signed v<br>Edition 2: 02-July-2019 – Second edition. Added config<br>and AAPP partner escalation procedure in section 12.<br>Test results<br>Passed                                                                                                    | ersion<br>urations used during the tests in sections 6, |
| Author(s):       Brice Imbault         Revision History       July         Edition 1: 27-May- 2019 – First edition – Initial signed verticition 2: 02-July-2019 – Second edition. Added config         and AAPP partner escalation procedure in section 12.         Test results         Passed       Refused         Passed with restrictions         Refer to the section 6 for a summary of the test results         IWR validity extension                  | ersion<br>urations used during the tests in sections 6, |

gateway to SIP tests are valid for the entire product range. A description of the SmartNode models is available online at: <u>www.patton.com/products/voip-</u> comparison.asp

ALE Application Partner Program – Inter-working report - Edition 2 - page 2/61 © 2019 ALE International. All rights reserved.

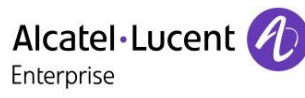

### **AAPP Member Contact Information**

| Contact name:  | Brice Imbault                  |
|----------------|--------------------------------|
| Title:         | Technical Support Engineer     |
| Address:       | Meriedweg 7                    |
| Zip Code:      | 3172                           |
| City:          | Niederwangen                   |
| Country:       | Switzerland                    |
| Phone:         | +41 (31) 985 25 24             |
| Mobile Phone:  | +33 6 13 23 45 51              |
| Web site:      | www.patton.com                 |
| Email address: | brice.imbault@patton-inalp.com |
|                |                                |

page 3/61

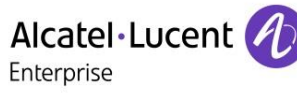

### TABLE OF CONTENTS

| 1 | INT               | RODUCTION                                                               | . 6             |
|---|-------------------|-------------------------------------------------------------------------|-----------------|
| 2 | VA                | LIDITY OF THE INTERWORKING REPORT                                       | . 7             |
| 3 | LIN               | AITS OF THE TECHNICAL SUPPORT                                           | . 8             |
| - | 3 1               | CASE OF ADDITIONAL THIRD RARTY ADDI ICATIONS                            | Q               |
|   | 5.1               | CASE OF ADDITIONAL THIRD PARTY APPLICATIONS                             | . 0             |
| 4 | API               | PLICATION INFORMATION                                                   | . 9             |
| 5 | TES               | ST ENVIRONMENT                                                          | 10              |
|   | 5.1               | HARDWARE CONFIGURATION                                                  | 10              |
|   | 5.2               | SOFTWARE CONFIGURATION                                                  | 10              |
| 6 | SUI               | MMARY OF TEST RESULTS                                                   | 11              |
|   | 6.1               | SUMMARY OF MAIN FUNCTIONS SUPPORTED                                     | 11              |
|   | 6.2               | SUMMARY OF PROBLEMS                                                     | 12              |
|   | 6.3               | SUMMARY OF LIMITATIONS                                                  | 12              |
|   | 6.4               | NOTES, REMARKS                                                          | 12              |
| 7 | TES               | ST RESULT TEMPLATE                                                      | 13              |
| Q | SM                | ARTNODE TEST RESULTS                                                    | 1/              |
| Ŭ | 0 1               |                                                                         | 14              |
|   | 8.1<br><i>8.1</i> | Lobo 1 ESIS                                                             | 14<br>14        |
|   | 8.1               | <ul> <li>7 Test Cojecuves</li> <li>7 Test Results</li> </ul>            | $14^{14}$       |
|   | 8.2               | OUTGOING CALL                                                           | 15              |
|   | 8.2.              | 1 Test Objectives                                                       | 15              |
|   | 8.2.              | 2 Test Results                                                          | 15              |
|   | 8.3               | INCOMING CALL                                                           | 17              |
|   | 8.3.              | 1 Test Objectives                                                       | 17              |
|   | 8.3.              | 2 Test Results                                                          | 17              |
|   | 8.4               | FEATURES DURING CALL                                                    | 18              |
|   | 8.4.              | 1 Test Objectives                                                       | 18              |
|   | 8.4.2             | 2 Test Results                                                          | 18              |
|   | 8.5               | CALL TRANSFER                                                           | 19              |
|   | 8.5               | <ol> <li>Test Cojectives</li> <li>Test Result</li> </ol>                | 19              |
| _ | 0.5.              |                                                                         | 1)              |
| 9 | AN                | ALOGUE VOIP-GATEWAY TEST RESULTS                                        | 21              |
|   | 9.1               | ANALOGUE VOIP GATEWAY TESTS                                             | 21              |
|   | 9.1.              | 1 Test Objectives                                                       | 21              |
|   | 9.1.              | 2 Test Results                                                          | 21              |
|   | 9.2               | CODEC NEGOTIATION                                                       | 22              |
|   | 9.2.              | 1 Test Objectives                                                       | 22              |
|   | 9.2.              | Outcoing call                                                           | 22              |
|   | 9.5               | 1 Test Objectives                                                       | 23              |
|   | 9.3               | <ul> <li><i>Test Cojectives</i></li> <li><i>Test Results</i></li> </ul> | $\frac{23}{23}$ |
|   | 9.4               | INCOMING CALL                                                           | 24              |
|   | 9.4.              | 1 Test Objectives                                                       | 24              |
|   | 9.4.              | 2 Test Results                                                          | 24              |
|   | 9.5               | FEATURES DURING CALL                                                    | 28              |
|   | 9.5.              | 1 Test Objectives                                                       | 28              |
|   | 9.5.              | 2 Test Results                                                          | 28              |
|   | 9.6               | CALL TRANSFERT                                                          | 29              |

## Alcatel Lucent

| 9.0         | 6.1 Test Objectives                                                  | 29 |
|-------------|----------------------------------------------------------------------|----|
| 9.0         | 6.2 Test Result                                                      | 30 |
| 9.7         | ATTENDANT                                                            | 30 |
| <b>9</b> .2 | 7.1 Test Objectives                                                  | 30 |
| <b>9</b> .2 | 7.2 Test Result                                                      | 30 |
| 9.8         | VOICE MAIL                                                           | 31 |
| 9.8         | 8.1 Test Objectives                                                  | 31 |
| 9.8         | 8.2 Test Result                                                      | 31 |
| 9.9         | DEFENSE                                                              | 32 |
| 9.9         | 9.1 Test Objectives                                                  | 32 |
| 9.9         | 9.2 Test Result                                                      | 32 |
| 9.10        | Fax Test                                                             | 33 |
| 9           | 10.1 Test Objectives                                                 | 33 |
| 9.          | 10.2 Test Result                                                     | 33 |
| 10          | APPENDIX A : AAPP MEMBER'S APPLICATION DESCRIPTION                   | 35 |
|             |                                                                      |    |
|             | APPENDIX B: CONFIGURATION REQUIREMENTS OF THE AAPP MEMBER'S          | •  |
| APPLI       | ICA 110N                                                             | 30 |
| 11.1        | PATTON ESBC CONFIGURATION:                                           | 36 |
| 11.2        | PATTON FXS ANALOG GATEWAY CONFIGURATION:                             | 43 |
| 12          | ADDENDLY C. ALCATEL I LICENT ENTEDDDISE COMMUNICATION DI ATEODM. OYO |    |
| 12<br>CONN  | FCT FVOLUTION CONFICURATION REQUIREMENTS                             | 40 |
| COINT       |                                                                      |    |
| 13          | APPENDIX D: AAPP MEMBER'S ESCALATION PROCESS                         | 53 |
| 14          | APPENDIX E: AAPP PROGRAM                                             | 56 |
| 14.1        | ALCATEL-LUCENT APPLICATION PARTNER PROGRAM (AAPP)                    | 56 |
| 14.2        | ENTERPRISE.ALCATEL-LUCENT.COM.                                       | 57 |
|             |                                                                      | -0 |
| 15          | APPENDIX F: AAPP ESCALATION PROCESS                                  | 58 |
| 15.1        | INTRODUCTION                                                         | 58 |
| 15.2        | ESCALATION IN CASE OF A VALID INTER-WORKING REPORT                   | 59 |
| 15.3        | ESCALATION IN ALL OTHER CASES $\epsilon$                             | 50 |
| 15.4        | TECHNICAL SUPPORT ACCESS                                             | 51 |
|             |                                                                      |    |

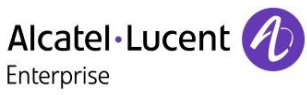

## 1 Introduction

This document is the result of the certification tests performed between the AAPP member's application and Alcatel-Lucent Enterprise's platform.

It certifies proper inter-working with the AAPP member's application.

Information contained in this document is believed to be accurate and reliable at the time of printing. However, due to ongoing product improvements and revisions, ALE cannot guarantee accuracy of printed material after the date of certification nor can it accept responsibility for errors or omissions. Updates to this document can be viewed on:

- The Technical Support page of the Enterprise Business Portal (<u>https://businessportal.alcatel-lucent.com</u>) in the Application Partner Interworking Reports corner (restricted to Business Partners)
- The Application Partner portal (<u>https://www.al-enterprise.com/en/partners/aapp</u>) with free access.

page 6/61

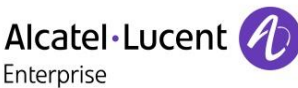

## 2 Validity of the InterWorking Report

This InterWorking report specifies the products and releases which have been certified.

This inter-working report is valid unless specified until the AAPP member issues a new major release of such product (incorporating new features or functionalities), or until ALE issues a new major release of such Alcatel-Lucent Enterprise product (incorporating new features or functionalities), whichever first occurs.

A new release is identified as following:

- a "Major Release" is any x. enumerated release. Example Product 1.0 is a major product release.
- a "Minor Release" is any x.y enumerated release. Example Product 1.1 is a minor product release

The validity of the InterWorking report can be extended to upper major releases, if for example the interface didn't evolve, or to other products of the same family range. Please refer to the "IWR validity extension" chapter at the beginning of the report.

**Note 1:** The InterWorking report becomes automatically obsolete when the mentioned product releases are end of life.

**Note 2:** The renewal of the interoperability test (certification) is under the responsibility of the partner except if the certification fee is included in the program fee (e.g. "Application Partner" membership level) in this case ALE will schedule a new certification every two year

page 7/61

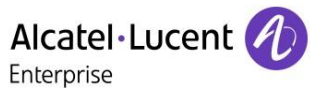

## 3 Limits of the Technical support

For certified AAPP applications, Technical support will be provided within the scope of the features which have been certified in the InterWorking report. The scope is defined by the InterWorking report via the tests cases which have been performed, the conditions and the perimeter of the testing and identified limitations. All those details are documented in the IWR. The Business Partner must verify an InterWorking Report (see above "Validity of the InterWorking Report) is valid and that the deployment follows all recommendations and prerequisites described in the InterWorking Report.

The certification does not verify the functional achievement of the AAPP member's application as well as it does not cover load capacity checks, race conditions and generally speaking any real customer's site conditions.

Any possible issue will require first to be addressed and analyzed by the AAPP member before being escalated to ALE. Access to technical support by the Business Partner requires a valid ALE maintenance contract

For details on all cases (3<sup>rd</sup> party application certified or not, request outside the scope of this IWR, etc.), please refer to Appendix F "AAPP Escalation Process".

### 3.1 Case of additional Third party applications

In case at a customer site an additional third party application NOT provided by ALE is included in the solution between the certified Alcatel-Lucent Enterprise and AAPP member products such as a Session Border Controller or a firewall for example, ALE will consider that situation as to that where no IWR exists. ALE will handle this situation accordingly (for more details, please refer to Appendix F "AAPP Escalation Process").

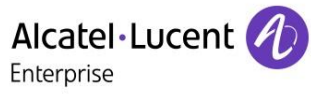

## 4 Application information

| Application commercial name: | Patton Session Border Controller and Analogue gateway |
|------------------------------|-------------------------------------------------------|
| Application version:         | Smartnode Trinity FW 3.15.X                           |
| Interface type:              | SIP and Analogue FXS voice                            |

### Brief application description:

The SMARTNODE combines a VOIP Analog adapter and an Enterprise Session Border Controller (eSBC), to control VoIP Media and secures network and access.

page 9/61

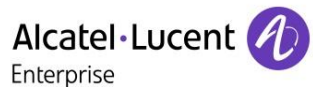

## 5 Test environment

### Figure 1 Test environment

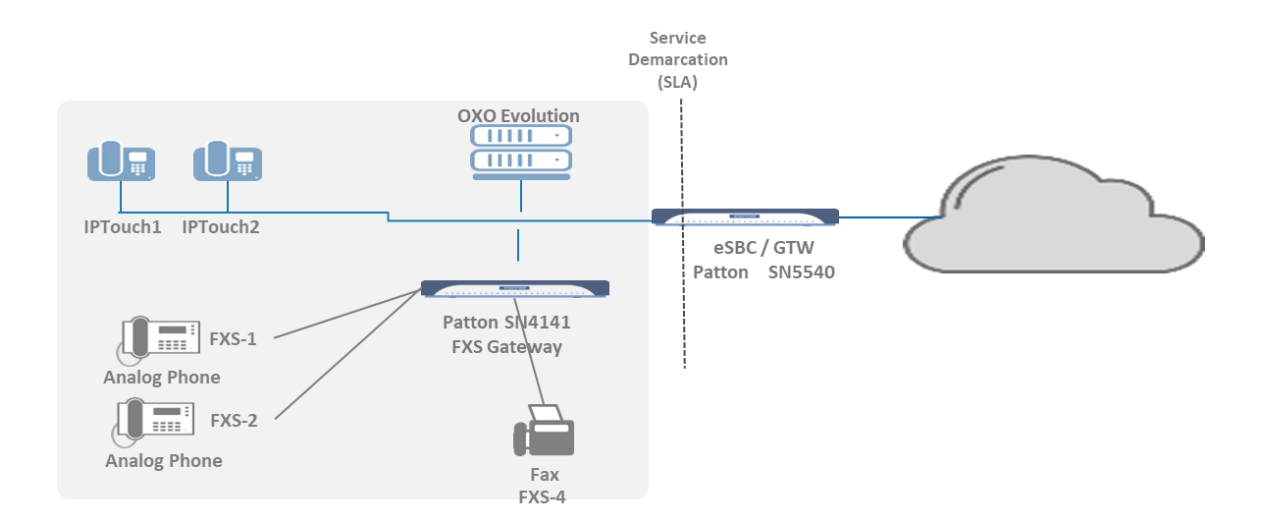

Note : For the purpose of these tests, the SIP trunk is provided by Synelyans.

### 5.1 Hardware configuration

List main hardware equipments used for testing

- OmniPCX Office Evolution: Iptouch: 8068,8058s,8028s Fax: MFP sagemcom
- AHL interface:
  - o TCP/IP

### 5.2 Software configuration

List main softwares used for testing

- Alcatel-Lucent Office Evolution: R300\_075\_001
- Partner Application : SmartNode Trinity version 3.15.x

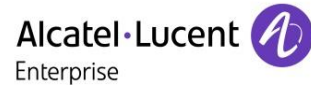

## 6 Summary of test results

### 6.1 Summary of main functions supported

### **Oxo connect Evolution with SBC**

| Features                                 | Results | Remarks |
|------------------------------------------|---------|---------|
| Initialisation and network configuration | ОК      |         |
| Sip registration                         | ОК      |         |
| Sip Authentication                       | ОК      |         |
| VoIP and RTP support                     | ОК      |         |
| Outgoing call                            | OK      |         |
| Incoming call                            | OK      |         |
| Features during conversations            | OK      |         |

### Oxo connect Evolution with Analogue Gateway

| Features                                 | Results | Remarks |
|------------------------------------------|---------|---------|
| Initialisation and network configuration | ОК      |         |
| Sip registration                         | ОК      |         |
| Sip Authentication                       | ОК      |         |
| VoIP and RTP support                     | ОК      |         |
| Outgoing call                            | ОК      |         |
| Incoming call                            | ОК      |         |
| Features during conversations            | ОК      |         |

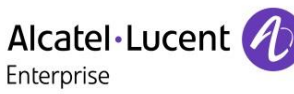

### 6.2 Summary of problems

None

### 6.3 Summary of limitations

None

6.4 Notes, remarks

- Analogues phones are registered in the OXO connect as "Open SIP Phones"
- We only tested with One fax

page 12/61

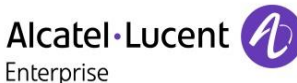

## 7 Test result template

Test N/A Case **Test Case** ΟΚ NOK Comment ld Test case 1 Action  $\boxtimes$ 1 Expected result Test case 2 The application waits Action 2  $\boxtimes$ for PBX timer or Expected result phone set hangs up Test case 3 Relevant only if the Action CTI interface is a 3  $\boxtimes$  $\square$ Expected result direct CSTA link Test case 4 Action No indication, no error  $\boxtimes$ 4  $\square$ message Expected result  $\square$  $\square$  $\square$ ... ... Test Case Id: a feature testing may comprise multiple steps depending on its complexity. Each step

The results are presented as indicated in the example below:

**Test Case Id**: a feature testing may comprise multiple steps depending on its complexity. Each step has to be completed successfully in order to conform to the test.

Test Case: describes the test case with the detail of the main steps to be executed the and the expected result

**N/A**: when checked, means the test case is not applicable in the scope of the application **OK**: when checked, means the test case performs as expected

**NOK**: when checked, means the test case has failed. In that case, <u>describe in the field "Comment" the</u> reason for the failure and the reference number of the issue either on ALE side or on AAPP member side

**Comment**: to be filled in with any relevant comment. Mandatory in case a test has failed especially the reference number of the issue.

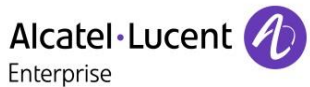

## 8 SmartNode TEST Results

There are two main test objectives, one for a VoIP Gateway and the other for an eSBC. The tests are to validate that the SmartNode can handle the configured audio parameters as defined. Such as codecs, Framing, Voice Activation Detection, ...

### 8.1 eSBC Tests

### 8.1.1 Test Objectives

### The eSBC Configuration:

eSBC is configured to use specific codec G.722, G.711 A-law, G.711 mu-law, G.729, G.723 in this order

#### Phone configuration:

Configure IP Touch with codec G.722, G.711 A-law, G.711 mu-law, G.729, G.723 in this order and to NOT use VAD (unless otherwise stated).

### Sip provider:

Configure Sip Provider to use G.722, G.711 A-law, G.711 mu-law, G.729, G.723 in this order

### 8.1.2 Test Results

| Test<br>Case<br>Id | Test Case                                                                                          | N/A | ок          | NOK | Comment |
|--------------------|----------------------------------------------------------------------------------------------------|-----|-------------|-----|---------|
| 8-1-1              | Codec G711 / G722                                                                                  |     |             |     |         |
|                    | Select G711 as first codec on Provider                                                             |     |             |     |         |
|                    | Select G711 as first codec on SBC                                                                  |     |             |     |         |
|                    | Select G722 as first codec on IPtouch<br>And G.711 A-law, G.711 mu-law, G.729 as other<br>priority |     | $\boxtimes$ |     |         |
|                    | Call from external phone (PSTN) to Ip touch phone<br>Check that call is correctly established      |     |             |     |         |
|                    | In all Case check audio quality                                                                    |     |             |     |         |
| 8-1-2              | Codec G729 / G711                                                                                  |     |             |     |         |
|                    | Select G729 as first codec on Provider                                                             |     |             |     |         |
|                    | Select G729 as first codec on SBC                                                                  |     |             |     |         |
|                    | Select G711 as first codec on IPtouch<br>And G.729 as other priority                               |     |             |     |         |
|                    | Call from external phone to Ip touch phone<br>Check that call is correctly established             |     |             |     |         |

| Alcatel · Lucent | A |
|------------------|---|
| Enterprise       | U |

|       | Enterprise                                                                                                    |  |  |
|-------|----------------------------------------------------------------------------------------------------|--|--|
|       | In all Case check audio quality                                                                                                    |  |  |
| 8-1-3 | Codec G723 / G711<br>Select G723 as first codec on Provider<br>Select G723 as first codec on SBC<br>Select G711 as first codec on IPtouch<br>Call from external phone to Ip touch phone<br>Check that call is correctly established<br>In all Case check audio quality |  |  |
| 8-1-4 | Codec G723 / G711<br>Select G723 as first codec on Provider<br>Select G723 as first codec on SBC<br>Select G711 as first codec on IPtouch<br>Call from external phone to Ip touch phone<br>Check that call is correctly established<br>In all Case check audio quality |  |  |

### 8.2 Outgoing call

### 8.2.1 Test Objectives

Generate calls to External PSTN line to check SBC integrity The outgoing call is generate on an external PSTN phone number

### 8.2.2 Test Results

| Test<br>Case<br>Id | Test Case                                                                                                    | N/A         | ОК | NOK | Comment            |
|--------------------|----------------------------------------------------------------------------------------------------|-------------|----|-----|--------------------|
| 8-2-1              | Outgoing call with DTMF RFC 2833<br>Call to external attendant using DTMF RFC 2833<br>Test DTMF return.<br>Call an IVR and navigate to the corresponding menu<br>and verify that DTMF is working<br>Hang-up the call |             |    |     |                    |
| 8-2-2              | Outgoing call with DTMF Sip Info                                                                                                    | $\boxtimes$ |    |     | Not support in OXO |

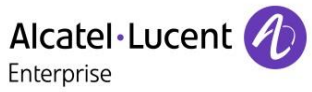

| 8-2-3 | Call to external attendant using DTMF Sip Info<br>Test DTMF return.<br>Call an IVR and navigate to the corresponding menu<br>and verify that DTMF is working<br>Hang-up the call<br>Then Hang-up<br><b>Outgoing call with DTMF Inband</b>               |  |                                                                                                 |
|-------|----------------------------------------------------------------------------------------------------|--|-------------------------------------------------------------------------------------------------|
|       | Call to external attendant using DTMF Inband<br>Test DTMF return.<br>Call an IVR and navigate to the corresponding menu<br>and verify that DTMF is working<br>Hang-up the call<br>Then Hang-up                                                          |  | Inband to Sip info not<br>supported.<br>Inband to RFC 2833<br>is support with DSP<br>processing |
| 8-2-4 | Call to External number from VPN connected<br>ip touch<br>Call external number from VPN ip Touch<br>Check audio, then hang-up                                                                                                    |  |                                                                                                 |
| 8-2-5 | Outgoing call with DTMF RFC 2833 with<br>VPNIpTouch<br>Call to external attendant using DTMF RFC 2833<br>Test DTMF return.<br>Call an IVR and navigate to the corresponding menu<br>and verify that DTMF is working<br>Hang-up the call                 |  |                                                                                                 |
| 8-2-6 | Outgoing call with DTMF Sip Info with<br>VPNIpTouch<br>Call to external attendant using DTMF Sip Info<br>Test DTMF return.<br>Call an IVR and navigate to the corresponding menu<br>and verify that DTMF is working<br>Hang-up the call<br>Then Hang-up |  |                                                                                                 |
| 8-2-7 | Outgoing call with DTMF Inband with<br>VPNIpTouch<br>Call to external attendant using DTMF Inband<br>Test DTMF return.<br>Call an IVR and navigate to the corresponding menu<br>and verify that DTMF is working<br>Hang-up the call<br>Then Hang-up     |  |                                                                                                 |

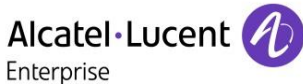

### 8.3 Incoming call

### 8.3.1 Test Objectives

Generate calls from External PSTN line to check SBC integrity Called party can be in different states: Free, Busy, Out of services, DND, etc...

### 8.3.2 Test Results

| Test<br>Case<br>Id | Test Case                                                                                                    | N/A | ок | NOK | Comment |
|--------------------|----------------------------------------------------------------------------------------------------|-----|----|-----|---------|
| 8-3-1              | <b>ExtCall to Iptouch Timout</b><br>Call from Ext-PSTN to the DID configure on Iptouch1<br>Answer the call and check audio.<br>Stay online for 5 minutes<br>Then Hang-up                                                                                                    |     |    |     |         |
| 8-3-2              | <b>ExtCall to Iptouch Display</b><br>Call from Ext-PSTN to the DID configure on Iptouch1<br>Check display<br>Answer the call and check audio.<br>Then Hang-up                                                                                                    |     |    |     |         |
| 8-3-3              | ExtCall to Iptouch Display multiline<br>Call from Ext-PSTN to the DID configure on Iptouch1<br>Check display<br>Answer the call and check audio.<br>Keep the call<br>Call from Ext-PSTN to the DID configure on Iptouch1<br>Check display<br>Answer the 2d call and check audio.<br>Then Hang-up |     |    |     |         |
| 8-3-4              | Call from External number to VPN connected<br>ip touch<br>Make a call to External number<br>Answer the call on VPN ip Phone<br>Check audio then hang-up                                                                                                    |     |    |     |         |
| 8-3-5              | <b>Call from VPN Ip touch to Iptouch1</b><br>Make a call to internal number allocated to Iptouch1<br>Answer the call on Iptouch1<br>Check audio then hang-up                                                                                                    |     |    |     |         |
| 8-3-6              | Ext call to Unplug VPNPhone<br>If Applicable                                                                                                    |     |    |     |         |

| Alcatel·Lucent 🕢 |                                                                                                    |  |  |  |  |  |  |
|------------------|----------------------------------------------------------------------------------------------------|--|--|--|--|--|--|
|                  | Unplug VPNIPtouch<br>With Ext PSTN phone call VPNIPtouch<br>Check the ring back then hang-up                                                                                     |  |  |  |  |  |  |
| 8-3-7            | Ext call to DND VPNPhone<br>If Applicable<br>Enable DND on VPNIPtouch<br>With Ext PSTN phone call VPNIPtouch<br>Check the ring back then hang-up<br>Cancel the DND on VPNIPtouch |  |  |  |  |  |  |

### 8.4 Features during call

### 8.4.1 Test Objectives

The objective is to test Features between different users during conversation. Before test we need to check that dtmf are generated correctly, and multiple sip line is available on devices.

### 8.4.2 Test Results

| Test<br>Case<br>Id | Test Case                                                                                                    | N/A | ОК          | NOK | Comment |
|--------------------|----------------------------------------------------------------------------------------------------|-----|-------------|-----|---------|
| 8-4-1              | Hold and resume a current call                                                                                                    |     |             |     |         |
|                    | From Ext PSTN call IPtouch1<br>Answer the call and check audio.                                                                        |     |             |     |         |
|                    | On IPtouch1press hold.<br>Check tones and display on both parts<br>Resume the call                                                     |     | $\boxtimes$ |     |         |
|                    | Keep the call for next test                                                                                                    |     |             |     |         |
| 8-4-2              | Switch between calls                                                                                                    |     |             |     |         |
|                    | With FXS-1 call IPtouch1<br>With IPtouch1 switch between FXS-1 and Ext PSTN<br>Check tones and display<br>Keep the calls for next test |     |             |     |         |
|                    | ,                                                                                                    |     |             |     |         |
| 8-4-3              | Three party conferences initiated from OXO<br>set<br>With Ext PSTN call IPtouch1<br>Answer and keep the call                           |     |             |     |         |

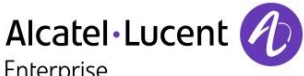

| Enterprise                                              |  |  |
|---------------------------------------------------------|--|--|
| With IPtouch1 call IPtouch2<br>Answer and keep the call |  |  |
| With IPtouch1 start a conference                        |  |  |
| Check audio, Display, then hang-up.                     |  |  |

### 8.5 Call Transfer

### 8.5.1 Test Objectives

Many sorts of transfer can be requested, the objective is to test several transfer services.

- Unattended transfer
- Semi-attended transfer
- Attended transfer

For each we need to test:

- Audio
- Tone
- Display

Actors:

- A- Transferee
- B- Transferor
- C- Transfer target

### Unattended transfer or Blind transfer:

The Transferor provides the Transfer Target's contact to the Transferee. The Transferee attempts to establish a session using that contact and reports the results of that attempt to the Transferor **Semi-Attended Transfer** or Transfer on ringing:

- 1. The transferee call the Transferor
- 2. The transferor call the transfer target. The transferee is on Hold. The transfer target is ringing.
- 3. The transferor execute the transfer. The transferor drops the call. The transfer target is already in ringing state, The transfer target answer the call. The Transferee and the Transfer target are now in communication.

### Attended Transfer or Transfer on ringing:

- 1. The transferee call the Transferor
- 2. The transferor call the transfer target. The transferee is on Hold. Transfer target pick up the call and call is established with the transferor
- 3. The transferor execute the transfer. The transferor drops the call. The transferee is now on line with the Transfer target.

### 8.5.2 Test Result

| Test<br>Case Id | Sort of transfer | Transfer<br>ee | Transfero<br>r | Transf<br>er<br>Target | N/A | ок          | NOK | Comment |
|-----------------|------------------|----------------|----------------|------------------------|-----|-------------|-----|---------|
| 8-5-1           | Unattended       | IPtouch2       | IPtouch1       | ExtNum                 |     | $\boxtimes$ |     | Shown   |

|                           |                   | E        | Alcatel·Luc | ent 🕖 — |  |             |  |
|---------------------------|-------------------|----------|-------------|---------|--|-------------|--|
| number is the<br>IPtouch1 |                   |          |             |         |  |             |  |
| 8-5-2                     | Semi-<br>attended | IPtouch2 | IPtouch1    | ExtNum  |  | $\boxtimes$ |  |
| 8-5-3                     | Attended          | IPtouch2 | IPtouch 1   | ExtNum  |  | $\boxtimes$ |  |

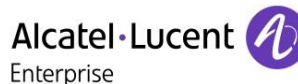

## 9 Analogue VoIP-Gateway TEST Results

### 9.1 Analogue VoIP Gateway tests

### 9.1.1 Test Objectives

The calls are generated to several users belonging to the same network.

Called party can be in different states: free, busy, out of service, do not disturb, etc.

Calls to data devices are refused.

Points to be checked: ring-back tones, busy tones, voice during the conversation, display (on caller and called party), hang-up phase.

Note: dialing will be based on direct dialing number but also using programming numbers on the SIP phone.

### 9.1.2 Test Results

| Test<br>Case | Test Case                                                                                                    | N/A | ок | NOK | Comment |
|--------------|----------------------------------------------------------------------------------------------------|-----|----|-----|---------|
| 9-1-1        | Analogue phone sets – Without authentication<br>Configure SIP sets MCDU number on the OXO as<br>FXS-1, FXS-2 & FXS-3 to register with the OXO IP<br>address.<br>Authentication is disable for this users<br>Check registration of sets                                       |     |    |     |         |
| 9-1-2        | Analogue phone sets – With authentication<br>Configure SIP sets MCDU number on the OXO as<br>FXS-1, FXS-2 & FXS-3 to register with the OXO IP<br>address.<br>Authentication is <b>enable</b> for this users<br>Test with a wrong password and check the phone is<br>rejected |     |    |     |         |
| 9-1-3        | Signalling in UDP and TCP<br>If applicable configure your SIP FXS-2 to use the<br>protocol SIP over UDP and over TCP<br>In the two cases, check the registration and<br>basic calls.                                                                                         |     |    |     |         |

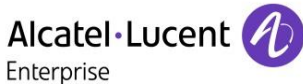

### 9.2 Codec negotiation

### 9.2.1 Test Objectives

These tests check that phones are using the configured audio parameters as defined. Codecs, Framing, Voice Activation Detection, ... Phone configuration: configure the analog gateway to use G.722, G.711 A-law, G.711 mu-law, G.729, G.723 in this order Configure IP Touch with codec G.711 and to NOT use VAD (unless otherwise stated).

### 9.2.2 Test Results

| Test<br>Case<br>Id | Test Case                                                                             | N/A | ОК          | NOK | Comment |
|--------------------|---------------------------------------------------------------------------------------|-----|-------------|-----|---------|
| 9-2-1              | Codec G711                                                                            |     |             |     |         |
|                    | Select G711 as first codec                                                            |     |             |     |         |
|                    | Call from FXS-1 to Ip touch phone<br>Check that call is correctly established in G711 |     | $\boxtimes$ |     |         |
|                    | Call from Ip touch to FXS-1 phone<br>Check that call is correctly established in G711 |     |             |     |         |
|                    | In all Case check audio quality                                                       |     |             |     |         |
| 9-2-2              | Codec G729                                                                            |     |             |     |         |
|                    | Select G729 as first codec                                                            |     |             |     |         |
|                    | Call from FXS-1 to Ip touch phone                                                     | _   | 5           |     |         |
|                    | Check that call is correctly established in G729                                      |     |             |     |         |
|                    | Call from Ip touch to FXS-1 phone                                                     |     |             |     |         |
|                    | Check that call is correctly established in G729                                      |     |             |     |         |
|                    | In all Case check audio quality                                                       |     |             |     |         |
| 9-2-3              | Codec G723                                                                            |     |             |     |         |
|                    | Select G723 as first codec                                                            |     |             |     |         |
|                    | Call from FXS-1 to Ip touch phone                                                     | _   | _           |     |         |
|                    | Check that call is correctly established in G723                                      |     |             |     |         |
|                    | Call from Ip touch to FXS-1 phone                                                     |     |             |     |         |
|                    | Check that call is correctly established in G723                                      |     |             |     |         |
|                    | In all Case check audio quality                                                       |     |             |     |         |
| 9-2-4              | VAD Test                                                                              |     |             |     |         |
|                    | Configure FXS-1 to use VAD                                                            |     | $\boxtimes$ |     |         |
|                    | Configure IP touch <b>Not using</b> VAD                                               |     |             |     |         |

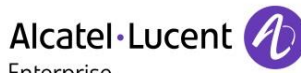

|       | Enterprise                                                                                            |      |  |
|-------|----------------------------------------------------------------------------------------------------|------|--|
|       | Call from Ip touch to FXS-1 in G711 and check audio quality                                           |      |  |
|       | Configure IP touch <b>using</b> VAD<br>Call from Ip touch to FXS-1 in G711 and check audio<br>quality |      |  |
|       |                                                                                                    | <br> |  |
| 9-2-5 | Codec Passthrough                                                                                     |      |  |
|       | In OXO enable codec pass through for SIP<br>Phones.                                                   |      |  |
|       | Call from FXS-1 to FXS-2<br>Check that the call is established using G.722<br>Check audio quality     |      |  |

### 9.3 Outgoing call

### 9.3.1 Test Objectives

Generate calls from and to several users/devices. Called party can be in different states: Free, Busy, Out of services, DND, etc...

### 9.3.2 Test Results

| Test<br>Case<br>Id | Test Case                                                                                                    | N/A | ок | NOK | Comment |
|--------------------|----------------------------------------------------------------------------------------------------|-----|----|-----|---------|
| 9-3-1              | <b>Call to User in DND mode</b><br>Dial 793 on Ip touch (DND mode)<br>Call from FXS-1 to the Ip touch<br>Check for a ring back tone and display                                                                                       |     |    |     |         |
| 9-3-2              | Call to User in CFU mode<br>Turn CFU in Ip touch phone 1 (791 ip touch phone<br>2)<br>Call from FXS-1 to the IPtouch1<br>Check the IPtouch2 is ringing<br>Answer the call and check audio, then hung up.<br>Cancel the CFU mode (790) |     |    |     |         |
| 9-3-3              | <b>Call to User in CFNR mode</b><br>Turn CFNR in Ip touch phone 1 (CFNR already<br>configure to ip touch phone 2)<br>Call from FXS-1 to the IPtouch1                                                                                  |     |    |     |         |

|       | Alcatel Lucent<br>Enterprise                                                                                                    | ) — | <br> |  |
|-------|----------------------------------------------------------------------------------------------------|-----|------|--|
|       | Check the IPtouch1 is ringing after time out check<br>IPtouch2 is ringing<br>Answer the call and check audio, then hung up.                                                                                                    |     |      |  |
| 9-3-4 | Call to User in CFB mode                                                                                                    |     |      |  |
|       | Setup the CFB on IPtouch1 to IPtouch2<br>(*62+IPtouch2)<br>Call from FXS-2 to the IPtouch1 and answer to make<br>it buzzy<br>Call from FXS-1 to the IPtouch1<br>Check IPtouch2 is ringing<br>Answer the call and check audio, then hung up. |     |      |  |
| 9-3-5 | Call to External number from FXS                                                                                                    |     |      |  |
|       | Call external number from FXS-1<br>Check audio, then hang-up                                                                                                    |     |      |  |
| 9-3-6 | Call from External number to FXS                                                                                                    |     |      |  |
|       | Make a call to External number allocated to FXS-1<br>Answer the call on FXS-1<br>Check audio then hang-up                                                                                                    |     |      |  |
| 9-3-7 | Call from VPN Ip touch to FXS-1                                                                                                    |     |      |  |
|       | Make a call to internal number allocated to FXS-1<br>Answer the call on FXS-1<br>Check audio then hang-up                                                                                                    |     |      |  |
| 9-3-8 | Call from FXS-1 to VPN Ip touch                                                                                                    |     |      |  |
|       | Make a call to internal number allocated to VPN ip<br>touch<br>Answer the call on VPN IP touch<br>Check audio then hang-up                                                                                                    |     |      |  |

### 9.4 Incoming call

### 9.4.1 Test Objectives

Generate calls from and to several users/devices. Called party can be in different states: Free, Busy, Out of services, DND, etc... Network calls are made using SIP private trunk established between two OXO's.

### 9.4.2 Test Results

| Test<br>Case | Test Case | N/A | ОК | NOK | Comment |
|--------------|-----------|-----|----|-----|---------|
|              |           |     |    |     |         |

| ld    |                                                                                                    |             |                |
|-------|----------------------------------------------------------------------------------------------------|-------------|----------------|
| 9-4-1 | Local/Network call to FXS                                                                                       |             |                |
|       | <b>Local</b> : With IPtouch1 call FXS-2<br>Answer the call and check audio, then hung up.                       | $\boxtimes$ |                |
|       | <b>Network</b> : With Network IP touch call FXS-2<br>Answer the call and check audio, then hung up.             |             |                |
| 9-4-2 | Local/Network call to Busy FXS                                                                                  |             |                |
|       | <b>Local</b> : With IPtouch2 call FXS-2<br>Answer the call, don't hang up<br>With IPtouch1 call FXS-2           |             |                |
|       | Check the ring back then hang-up                                                                                |             |                |
|       | <b>Network</b> : With network IPtouch2 call FXS-2<br>Answer the call, don't hang up<br>With IPtouch1 call FXS-2 |             |                |
|       | Check the ring back then hang-up                                                                                |             |                |
| 9-4-3 | Local/Network call to Unplug FXS                                                                                |             |                |
|       | <b>Local</b> : Unplug FXS-1<br>With IPtouch1 call FXS-1                                                         |             |                |
|       | Check the ring back then hang-up                                                                                | $\boxtimes$ | Back to the VM |
|       | <b>Network</b> : Unplug FXS-1<br>With network IPtouch1 call FXS-1                                               |             |                |
|       | Check the ring back then hang-up                                                                                |             |                |
| 9-4-4 | Local/Network call to DND FXS                                                                                   |             |                |
|       | <b>Local</b> : enable DND on FXS-1<br>With IPtouch1 call FXS-1                                                  |             |                |
|       | Check the ring back then hang-up<br>Cancel the DND on FXS-1                                                     | $\boxtimes$ |                |
|       | <b>Network</b> : enable DND on FXS-1<br>With Network IPtouch1 call FXS-1                                        |             |                |
|       | Check the ring back then hang-up<br>Cancel the DND on FXS-1                                                     |             |                |
| 9-4-5 | Local/Network call to DND FXS With System function                                                              |             |                |
|       | <b>Local</b> : enable DND on FXS-1 (*63)<br>With IPtouch1 call FXS-1                                            |             |                |
|       | Check the ring back then hang-up<br>Cancel the DND on FXS-1(*63)                                                |             |                |

## 

|       |                                                                                                    | 1 |   | Ì |
|-------|----------------------------------------------------------------------------------------------------|---|---|---|
|       | <b>Network</b> : enable DND on FXS-1(*63)<br>With Network IPtouch1 call FXS-1                                                                                                    |   |   |   |
|       | Check the ring back then hang-up<br>Cancel the DND on FXS-1(*63)                                                                                                    |   |   |   |
| 9-4-6 | Local/Network call to CFU FXS                                                                                                    |   |   |   |
|       | <b>Local</b> : enable CFU on FXS-1 to IPtouch2<br>With IPtouch1 call FXS-1<br>Answer the call on IPtouch2 and check audio, then                                                                                                    |   |   |   |
|       | Cancel the CEU on EXS-1                                                                                                    |   | _ |   |
|       | <b>Network</b> : enable CFU on FXS-1 to IPtouch2<br>With Network IPtouch1 call FXS-1                                                                                                    |   |   |   |
|       | Answer the call on IPtouch2 and check audio, then<br>hung-up.<br>Cancel the CFU on FXS-1                                                                                                    |   |   |   |
| 9-4-7 | Local/Network call to CFU FXS With System                                                                                                    |   |   |   |
| 0.4.9 | Function Local: enable CFU on FXS-1 to IPtouch2 (791+IPtouch2) With IPtouch1 call FXS-1 Answer the call on IPtouch2 and check audio, then hung-up. Cancel the CFU on FXS-1 (*60) Network: enable CFU on FXS-1 to IPtouch2 (*61+IPtouch2) With Network IPtouch1 call FXS-1 Answer the call on IPtouch2 and check audio, then hung-up. Cancel the CFU on FXS-1(*60) Local the CFU on FXS-1(*60)                                          |   |   |   |
| 9-4-8 | Local/Network call to CFU FXS to external<br>number<br>Local: enable CFU on FXS-1 to external number<br>(791+ExtNum)<br>With IPtouch1 call FXS-1<br>Answer the call on external number and check audio,<br>then hung-up.<br>Cancel the CFU on FXS-1(790)<br>Network: enable CFU on FXS-1 to external<br>number(791+ExtNum)<br>With Network IPtouch1 call FXS-1<br>Answer the call on external number<br>and check audio, then hung-up. |   |   |   |

## Alcatel·Lucent

|        | Cancel the CFU on FXS-1(790)                                                                                               |             |             |  |
|--------|----------------------------------------------------------------------------------------------------|-------------|-------------|--|
| 9-4-9  | Local/Network call to CFU FXS to external number with system feature                                                       |             |             |  |
|        | <b>Local</b> : enable CFU on FXS-1 to external number<br>With IPtouch1 call FXS-1                                          |             |             |  |
|        | Answer the call on external number and check audio,<br>then hung-up.<br>Cancel the CFU on FXS-1                            |             | $\boxtimes$ |  |
|        | <b>Network</b> : enable CFU on FXS-1 to external number<br>With Network IPtouch1 call FXS-1                                |             |             |  |
|        | Answer the call on external number<br>and check audio, then hung-up.<br>Cancel the CFU on FXS-1                            |             |             |  |
| 9-4-10 | Local/Network call to CFB FXS state<br>By local feature if applicable (792+iptouch1)<br>and (790)                          |             |             |  |
|        | On FXS-2 enable CFB to IPtouch1<br>On FXS-2 call the voice mail<br>With FXS-1 call FXS-2<br>Check that IPtouch1 is ringing |             |             |  |
| 9-4-11 | Local call to SIP terminal in "forward on no reply" (CFNR) By local feature if applicable                                  |             |             |  |
|        | On FXS-3 enable CFNR to IPtouch1<br>With FXS-2 call FXS-3<br>Check FXS-3 is ringing and wait timeout                       | $\boxtimes$ |             |  |
|        | After timeout IPtouch1 is ringing                                                                                          |             |             |  |
|        | Answer the call and check audio, then hung-up.                                                                             |             |             |  |
| 9-4-12 | Local/Network call to Busy VPNPhone<br>If Applicable                                                                       |             |             |  |
|        | With IPtouch2 call VPNIPtouch<br>Answer the call, don't hang up<br>With IPtouch1 call VPNIPtouch                           |             |             |  |
|        | Check the ring back then hang-up                                                                                           |             |             |  |
| 9-4-13 | Local/Network call to Unplug VPNPhone<br>If Applicable                                                                     |             |             |  |
|        | Unplug VPNIPtouch<br>With IPtouch1 call VPNIPtouch                                                                         |             |             |  |
|        | Check the ring back then hang-up                                                                                           |             |             |  |
| 9-4-14 | Local/Network call to DND VPNPhone<br>If Applicable                                                                        | $\boxtimes$ |             |  |

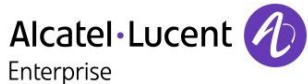

| Enable DND on VPNIPtouch<br>With IPtouch1 call VPNIPtouch<br>Check the ring back then hang-up<br>Cancel the DND on VPNIPtouch | Enterprise                                                                                                    |  |  |  |
|----------------------------------------------------------------------------------------------------|----------------------------------------------------------------------------------------------------|--|--|--|
|                                                                                                    | Enable DND on VPNIPtouch<br>With IPtouch1 call VPNIPtouch<br>Check the ring back then hang-up<br>Cancel the DND on VPNIPtouch |  |  |  |

### 9.5 Features during call

### 9.5.1 Test Objectives

The objective is to test Features between different users during conversation. Before test we need to check that DTMF are generated correctly, and multiple sip line is available on devices.

Test Results

| Test<br>Case<br>Id | Test Case                                                                                                    | N/A | ок | NOK | Comment |
|--------------------|----------------------------------------------------------------------------------------------------|-----|----|-----|---------|
| 9-5-1              | Hold and resume a current call                                                                                                    |     |    |     |         |
|                    | With IPtouch1 call FXS-1<br>Answer the call and check audio.                                                                                    |     |    |     |         |
|                    | On FXS-1 press hold.<br>Check tones and display on both parts<br>Resume the call                                                                |     |    |     |         |
|                    | Keep the call for next test                                                                                                    |     |    |     |         |
| 9-5-2              | Enquiry call to another local user (if available)                                                                                               |     |    |     |         |
|                    | With FXS-1 call IPtouch2<br>IPtouch1 should be turn on Hold<br>Put IPtouch2 on hold.<br>Check tones and display<br>Keep the calls for next test |     |    |     |         |
| 9-5-3              | Switch between calls<br>With FXS-1 switch between IPtouch1 and IPtouch2<br>Check tones and display<br>Keep the calls for next test              |     |    |     |         |
| 9-5-4              | Release call                                                                                                    |     |    |     |         |
|                    | Hang-up IPtouch1<br>Check that FXS-1 and IPtouch2 are still online<br>Check audio, Display, then hang-up.                                       |     |    |     |         |

|       | Enterprise                                                                                                    |             |  |  |
|-------|----------------------------------------------------------------------------------------------------|-------------|--|--|
| 9-5-5 | Three party conferences initiated from OXO<br>set<br>With IPtouch1 call FXS-1<br>Answer and keep the call<br>With IPtouch1 call IPtouch2<br>Answer and keep the call<br>With IPtouch1 start a conference            |             |  |  |
|       | Check audio, Display, then hang-up.                                                                                                    |             |  |  |
| 9-5-6 | Meet Me conference                                                                                                    |             |  |  |
|       | <ul> <li>With FXS-3 call Meet me conference Bridge (68)</li> <li>With FXS-2 join the the conference bridge (709 + access code)</li> <li>With IPtouch1 join the the conference bridge (709 + access code)</li> </ul> | $\boxtimes$ |  |  |
|       | Check that all are in conference<br>Check audio, Display, then hang-up.                                                                                                    |             |  |  |

Alcatel·Lucent

### 9.6 Call transfert

### 9.6.1 Test Objectives

Many sorts of transfer can be requested, the objective is to test several transfer services.

- Unattended transfer
- Semi-attended transfer
- Attended transfer

For each we need to test:

- Audio
- Tone
- Display

Actors:

- D- Transferee
- E- Transferor
- F- Transfer target

### Unattended transfer or Blind transfer:

The Transferor provides the Transfer Target's contact to the Transferee. The Transferee attempts to establish a session using that contact and reports the results of that attempt to the Transferor **Semi-Attended Transfer** or Transfer on ringing:

- 4. The transferee call the Transferor
  - 5. The transferor call the transfer target. The transferee is on Hold. The transfer target is ringing.

### Alcatel·Lucent

Enterprise

6. The transferor execute the transfer. The transferor drops the call. The transfer target is already in ringing state, The transfer target answer the call. The Transferee and the Transfer target are now in communication.

Attended Transfer or Transfer on ringing:

- 4. The transferee call the Transferor
- 5. The transferor call the transfer target. The transferee is on Hold. Transfer target pick up the call and call is established with the transferor
- 6. The transferor execute the transfer. The transferor drops the call. The transferee is now on line with the Transfer target.

| Test<br>Case<br>Id | Sort of Transfer  | ansfer<br>ee | Transferor | Transf<br>er<br>Target | N/A       | ок          | NOK         | Comment                                            |
|--------------------|-------------------|--------------|------------|------------------------|-----------|-------------|-------------|----------------------------------------------------|
| 9-6-1              | Unattended        | ExtCall      | FXS-1      | IPtouch1               | $\square$ |             |             |                                                    |
| 9-6-2              | Semi-<br>attended | ExtCall      | FXS-1      | IPtouch1               |           | $\boxtimes$ |             |                                                    |
| 9-6-3              | Attended          | ExtCall      | FXS-1      | IPtouch1               |           | $\square$   |             |                                                    |
| 9-6-4              | Unattended        | FXS-1        | IPtouch1   | ExtCall                | $\square$ |             |             |                                                    |
| 9-6-5              | Semi-<br>attended | FXS-1        | IPtouch1   | ExtCall                |           | $\boxtimes$ |             |                                                    |
| 9-6-6              | Attended          | FXS-1        | IPtouch1   | ExtCall                |           | $\boxtimes$ |             |                                                    |
| 9-6-7              | Unattended        | IPtouch2     | IPtouch1   | FXS-1                  | $\square$ |             |             |                                                    |
| 9-6-8              | Semi-<br>attended | IPtouch2     | IPtouch1   | FXS-1                  |           |             | $\boxtimes$ | ALE fix will be<br>available<br>early Sept<br>2019 |
| 9-6-9              | Attended          | IPtouch2     | IPtouch1   | FXS-1                  |           | $\square$   |             |                                                    |

### 9.6.2 Test Result

### 9.7 Attendant

### 9.7.1 Test Objectives

An attendant console is defined on the system. Call going to and coming from the attendant console are tested.

### 9.7.2 Test Result

| Test<br>Case<br>Id | Test Case         | N/A | ОК          | NOK | Comment |
|--------------------|-------------------|-----|-------------|-----|---------|
| 9-7-1              | Call to attendant |     | $\boxtimes$ |     |         |
|                    | From FXS-1 dial 9 |     |             |     |         |

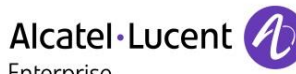

|       | Enterprise                                                                                                    |  |                                                 |
|-------|----------------------------------------------------------------------------------------------------|--|-------------------------------------------------|
|       | Check audio and display<br>Keep the calls for next test                                                                                                    |  |                                                 |
| 9-7-2 | Incoming call During attendant call.<br>From IPtouch1 call FXS-1<br>Answer the call<br>Check audio and display                                                    |  |                                                 |
| 9-7-3 | SIP set call to attendant, attendant transfers<br>to OXO set<br>From FXS-1 dial 9<br>Answer the call<br>Attendant transfer to IPtouch2<br>Check audio and display |  |                                                 |
| 9-7-4 | SIP set call to attendant, attendant transfers<br>to FXS-1<br>From IpTouch dial 9<br>From Attendant transfer "attended" to FXS-1<br>Check audio and display*      |  | ALE fix will be<br>available early Sept<br>2019 |

### 9.8 Voice Mail

### 9.8.1 Test Objectives

Voice mail notification, menu consultation, password modification MWI must be checked VMS must be enable on FXS-1, FXS-2, IPtouch1 DTMF function need to be enable

### 9.8.2 Test Result

| Test<br>Case<br>Id | Test Case                                                                                                    | N/A | ок | NOK | Comment |
|--------------------|----------------------------------------------------------------------------------------------------|-----|----|-----|---------|
| 9-8-1              | Password modification<br>From FXS-1 dial the Voicemail                                                                                                    |     |    |     |         |
|                    | Use the Voice guide to change password<br>Hang-up<br>Recall and test with the old password.<br>Password need to be rejected<br>Hang-up<br>Recall and test with the new password.<br>Password need to be accepted<br>Hang-up |     |    |     |         |
| 9-8-2              | MWI test                                                                                                    |     |    |     |         |

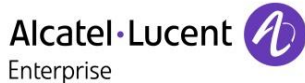

|       |                                                                                                    | <br> | <br> |
|-------|----------------------------------------------------------------------------------------------------|------|------|
|       | From IPtouch1 call FXS-1 and leave a message on<br>the Voicemail<br>From FXS-1 call IPtouch1 and leave a message on<br>the Voicemail<br>Check you have MWI on both phones.                                                                           |      |      |
| 9-8-3 | Message consultation                                                                                                    |      |      |
|       | With FXS-1 all VM and listen previously leaved<br>message 8-8-2<br>Delete the message<br>With IPtouch1 all VM and listen previously leaved<br>message 8-8-2<br>Delete the message<br>Check That MWI is disable on both phones                        |      |      |
| 9-8-4 | Sip Call to a Phone forwarded to VoiceMail<br>Forward IPtouch1 to voicemail (*61+VM number)<br>With FXS-1 call IPtouch1<br>Call should be forwarded to VM<br>Leave a message<br>On IPtouch1 disable VM forward (*60)<br>Then check that you Have MWI |      |      |
| 9-8-5 | VPNIPtouch Voicemal                                                                                                    |      |      |
|       | Replay Test from 8-8-1 to 8-8-4 with VPNIPtouch                                                                                                    |      |      |

### 9.9 Defense

### 9.9.1 Test Objectives

Test the situation where there is a loss of connection, Ethernet failure, OXO reboot....

### 9.9.2 Test Result

| Test<br>Case<br>Id | Test Case                                                                                                    | N/A | ок | NOK | Comment |
|--------------------|----------------------------------------------------------------------------------------------------|-----|----|-----|---------|
| 9-9-1              | Oxo Reboot<br>From external number call FXS-1<br>Reboot the OXO<br>After reboot re-establish the same call<br>Check audio |     |    |     |         |
| 9-9-2              | Ethernet link failure<br>From external number call IPtouch1                                                               |     |    |     |         |

|       | Alcatel·Lucent                                                                                                    | 6 – |  |  |
|-------|----------------------------------------------------------------------------------------------------|-----|--|--|
|       | Disconnect ethernet cable of the IPtouch1<br>Then reconnect<br>After re-establishing do the same call<br>Check audio                                                                                                    |     |  |  |
| 9-9-3 | Power failure on<br>From external number call IPtouch1<br>Disconnect ethernet cable of the IPtouch1<br>From external number call IPtouch1<br>Check that incoming call go to attendant<br>With IPtouch1 all VM and listen previously leaved<br>message 8-8-2<br>Delete the message |     |  |  |
|       | Check That MWI is disable on both phones                                                                                                    |     |  |  |

### 9.10 Fax Test

### 9.10.1 Test Objectives

Fax machine is connected to FXS port of the Smartnode. FXS-4 port is configuration with g711 only passthrough method. FXS-3 port is configure the same way.

### 9.10.2 Test Result

| Test<br>Case<br>Id | Test Case                                                                                                    | N/A         | ок          | NOK | Comment                      |
|--------------------|----------------------------------------------------------------------------------------------------|-------------|-------------|-----|------------------------------|
| 9-10-1             | Fax sending between two fax devices                                                                                                    | $\boxtimes$ |             |     | Only 1 internal Fax for test |
| 9-10-2             | External Fax to fax device                                                                                                    |             |             |     |                              |
|                    | Send a 4 pages fax from External fax machine to FAXset-1                                                                                    |             | $\boxtimes$ |     |                              |
| 9-10-3             | Fax device to External Fax                                                                                                    |             |             |     |                              |
|                    | Send a 4 pages fax from FAXset-1 to External fax machine                                                                                    |             |             |     |                              |
| 9-10-4             | Stop sending Fax after the first page                                                                                                    |             |             |     |                              |
|                    | Send a 4 pages fax from External Fax to FAXset-1<br>Stop the transmission after the 1 page.<br>Check that transmission is correctly stopped |             |             |     |                              |
| 9-10-5             | Stop receiving Fax after the first page                                                                                                    |             |             |     |                              |
|                    | Send a 4 pages fax from FAXset-1 to External Fax<br>Stop the transmission after the 1 page.                                                 |             |             |     |                              |

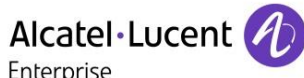

| Enterprise                                   |  |  |  |  |  |  |  |
|----------------------------------------------|--|--|--|--|--|--|--|
| Check that transmission is correctly stopped |  |  |  |  |  |  |  |

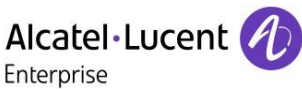

# 10 Appendix A : AAPP member's Application description

**The SmartNode** is a customer premise Enterprise Session Border Controller, delivering the features for advanced multiservice voice and data network applications. It combines highly flexible SIP routing and manipulation features with powerful quality of service IP routing functions to build professional and reliable VoIP and data networks.

SmartNode enables Universal SIP Trunking and provides a single Integrated Access Device with features like IP Routing, VoIP and IP Security and a SIP registrar for survivability. The SN5XXX product series connects to the **OXO system** in the Enterprise's LAN and to an Internet telephony service provider (ITSP), creating a single conduit for multimedia components including voice, video, and data. Whether it is a new installation or an existing deployment, this device will aid in deploying, troubleshooting, logging, and security while increasing the flexibility of the network.

#### Applications

SmartNode enables protocol conversion between two VoIP networks to solve interop problems for devices using SIP TCP signaling only. The SmartNode is able to convert SIP TCP or SIP TLS signaling into SIP UDP signaling.

Using the built-in QoS engine, the SmartNode ensures that voice traffic gets top priority resulting in good voice quality across the SIP Trunk over a public network.

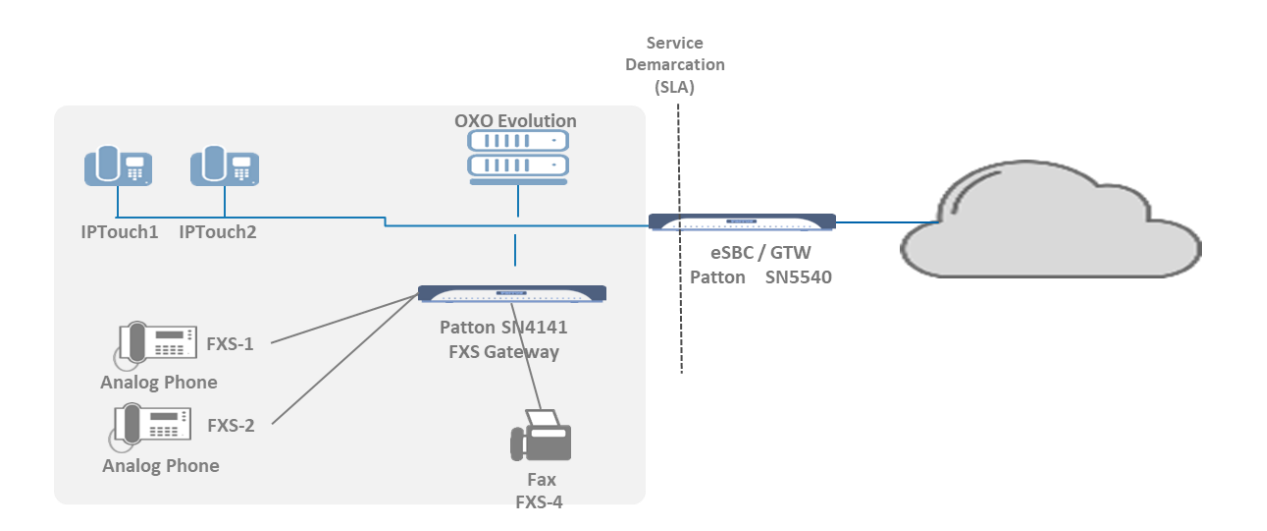

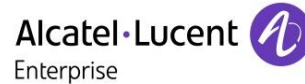

# 11 Appendix B: Configuration requirements of the AAPP member's application

11.1 PATTON eSBC configuration:

The following configuration has been applied to the SN5540 eSBC.

### Authentification service:

Configuration of credentials for SN5540 to OXO trunk and for SN5540 to SIP trunk provider:

| Authentication Service |               |               | C ●00    |
|------------------------|---------------|---------------|----------|
| SRV_AUTH               | Configuration |               |          |
|                        | Users         | User Name     | Password |
|                        |               | 0990000331126 | •••••    |
|                        |               | 400           | •••      |
|                        |               | + - 🖋         |          |
|                        |               |               |          |
|                        |               |               |          |
|                        |               |               |          |
|                        |               |               |          |
|                        |               |               |          |
|                        |               |               |          |
|                        |               |               |          |
|                        |               |               |          |
|                        |               |               |          |
|                        |               |               |          |
|                        |               |               |          |
|                        |               |               |          |
|                        |               |               |          |
| + -                    |               |               |          |
|                        |               |               |          |

### Location service:

Location Service For the SIP provider, and selection of the identity:

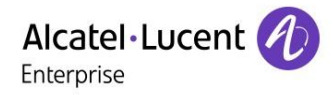

| Location Services |                                                 |                                |               |             |               | C    | $\odot$ |
|-------------------|-------------------------------------------------|--------------------------------|---------------|-------------|---------------|------|---------|
| LS                | Basic Settings                                  | Demaine                        |               |             |               |      |         |
| охо               | Identities                                      | - Domains                      |               |             |               |      | ~ •     |
|                   | Identity Groups                                 | Match any dor                  | main          | <b>D</b> -1 |               |      | 51      |
|                   |                                                 | 217 15 05 07                   |               | Pol         | τ             |      |         |
|                   |                                                 | 217.15.95.97                   |               | 0           |               |      |         |
|                   |                                                 | + - ~                          | ^             |             |               |      |         |
|                   |                                                 |                                |               |             |               |      |         |
|                   |                                                 |                                |               |             |               |      |         |
|                   |                                                 |                                |               |             |               |      |         |
|                   |                                                 |                                |               |             |               |      |         |
|                   |                                                 |                                |               |             |               |      |         |
|                   |                                                 |                                |               |             |               |      |         |
|                   |                                                 |                                |               |             |               |      |         |
|                   |                                                 |                                |               |             |               |      |         |
|                   |                                                 |                                |               |             |               |      |         |
|                   |                                                 |                                |               |             |               |      |         |
|                   |                                                 |                                |               |             |               |      |         |
|                   |                                                 |                                |               |             |               |      |         |
|                   |                                                 |                                |               |             |               |      |         |
| + -               |                                                 |                                |               |             |               |      |         |
|                   |                                                 |                                |               |             |               | ~    |         |
| Location Services |                                                 |                                |               |             |               |      |         |
| 1.8               | Pasia Sattinga                                  |                                |               |             |               | C    |         |
|                   | Basic Settings                                  | Name                           | Group         | Display     | Phone Context | User |         |
| LS<br>OXO         | Basic Settings<br>Identities<br>Identity Groups | Name<br>0990000331126          | Group         | Display     | Phone Context | User |         |
| LS<br>OXO         | Basic Settings<br>Identities<br>Identity Groups | Name<br>0990000331126          | Group<br>none | Display     | Phone Context | User |         |
| LS<br>OXO         | Basic Settings<br>Identities<br>Identity Groups | Name<br>0990000331126<br>+ - / | Group<br>none | Display     | Phone Context | User | _       |
| LS<br>OXO         | Basic Settings<br>Identities<br>Identity Groups | Name<br>0990000331126<br>+ – / | Group         | Display     | Phone Context | User | _       |
| LS<br>OXO         | Basic Settings<br>Identities<br>Identity Groups | Name<br>0990000331126<br>+ - ✓ | Group<br>none | Display     | Phone Context | User | _       |
| LS<br>OXO         | Basic Settings<br>Identities<br>Identity Groups | Name<br>0990000331126<br>+ - / | Group<br>none | Display     | Phone Context | User | _       |
| LS<br>OXO         | Basic Settings<br>Identities<br>Identity Groups | Name<br>0990000331126<br>+ - / | Group         | Display     | Phone Context | User |         |
| LS<br>OXO         | Basic Settings<br>Identities<br>Identity Groups | Name<br>0990000331126<br>+ - / | Group<br>none | Display     | Phone Context | User |         |
| LS<br>OXO         | Basic Settings<br>Identities<br>Identity Groups | Name<br>0990000331126<br>+ - / | Group         | Display     | Phone Context | User |         |
| LS<br>OXO         | Basic Settings<br>Identities<br>Identity Groups | Name<br>0990000331126<br>+ - / | Group         | Display     | Phone Context | User |         |
| LS<br>OXO         | Basic Settings<br>Identities<br>Identity Groups | Name<br>0990000331126<br>+ - / | Group<br>none | Display     | Phone Context | User |         |
| LS<br>OXO         | Basic Settings<br>Identities<br>Identity Groups | Name<br>0990000331126<br>+ - / | Group         | Display     | Phone Context | User |         |
| LS<br>OXO         | Basic Settings<br>Identities<br>Identity Groups | Name<br>0990000331126<br>+ - / | Group<br>none | Display     | Phone Context | User |         |
| LS<br>OXO         | Basic Settings<br>Identities<br>Identity Groups | Name<br>0990000331126<br>+ - / | Group         | Display     | Phone Context | User |         |
| LS                | Basic Settings<br>Identities<br>Identity Groups | Name<br>0990000331126<br>+ - / | Group         | Display     | Phone Context | User |         |
| LS<br>OXO         | Basic Settings<br>Identities<br>Identity Groups | Name<br>0990000331126<br>+ - / | Group<br>none | Display     | Phone Context | User |         |
| LS<br>0X0         | Basic Settings<br>Identities<br>Identity Groups | Name<br>0990000331126<br>+ - / | Group         | Display     | Phone Context | User |         |
| LS<br>0X0         | Basic Settings<br>Identities<br>Identity Groups | Name<br>0990000331126<br>+ - / | Group         | Display     | Phone Context | User |         |

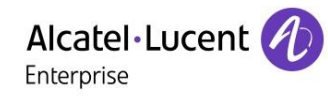

Location Service For the OXO, and selection of the identity:

| Location Services |                               |                  |      | C ●00 |
|-------------------|-------------------------------|------------------|------|-------|
| LS                | Basic Settings                | - Domains        |      |       |
| οχο               | Identities<br>Identity Groups | Match any domain | Port | 5 i   |
|                   |                               | 192.168.255.80   | 0    |       |
|                   |                               |                  |      |       |
|                   |                               |                  |      |       |
|                   |                               |                  |      |       |
|                   |                               |                  |      |       |
|                   |                               |                  |      |       |
|                   |                               |                  |      |       |
|                   |                               |                  |      |       |
| + -               |                               |                  |      |       |

| Location Services |                 |       |       |         |               | င ဓစစ |
|-------------------|-----------------|-------|-------|---------|---------------|-------|
| LS                | Basic Settings  |       |       |         |               |       |
| охо               | Identities      | Name  | Group | Display | Phone Context | User  |
|                   | Identity Groups | 400   | none  |         |               |       |
|                   |                 | + - 🖉 |       |         |               |       |
|                   |                 |       |       |         |               |       |
|                   |                 |       |       |         |               |       |
|                   |                 |       |       |         |               |       |
|                   |                 |       |       |         |               |       |
|                   |                 |       |       |         |               |       |
|                   |                 |       |       |         |               |       |
|                   |                 |       |       |         |               |       |
|                   |                 |       |       |         |               |       |
|                   |                 |       |       |         |               |       |
|                   |                 |       |       |         |               |       |
|                   |                 |       |       |         |               |       |
|                   |                 |       |       |         |               |       |
|                   |                 |       |       |         |               |       |
|                   |                 |       |       |         |               |       |
|                   |                 |       |       |         |               |       |
|                   |                 |       |       |         |               |       |
| + -               |                 |       |       |         |               |       |

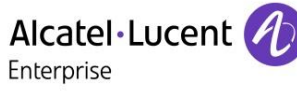

### SIP Gateways:

Configuration of Gateways and link to "the transport interfaces"

| SIP Gateways |                                   |                          |                           | C = 8 8              |
|--------------|-----------------------------------|--------------------------|---------------------------|----------------------|
| GW_OXO       |                                   |                          |                           | ^                    |
| GW_SIP       | ─ Gateway State ───── ✓ Enable    |                          |                           | 5 i                  |
|              | — SIP ————                        |                          |                           |                      |
|              | TLS Profile                       | DEFAULT                  | ~                         | >                    |
|              | Accept NOTIFY check-sync          |                          |                           | i                    |
|              | 🗹 Enable 'Service Unavailable' re | esponse for untrusted ho | osts                      | i                    |
|              | Enable TCP connection reuse       |                          |                           | i                    |
|              | As called party force TC          |                          |                           | i                    |
|              | Reuse TLS unauthentic             |                          |                           | i                    |
|              | Quality of protection             | None                     | ~                         | i                    |
|              | Traffic class                     | local-default            | v                         |                      |
|              |                                   |                          |                           | Create traffic class |
|              |                                   |                          |                           |                      |
|              | - baby IEL                        |                          |                           |                      |
|              | Proprietary babyTEL encryption    | n                        |                           | i                    |
|              |                                   |                          |                           |                      |
|              | Transport Interfaces              |                          |                           |                      |
|              | IF_SIP_OXO                        |                          |                           |                      |
|              | + - 🥒                             |                          |                           |                      |
|              |                                   |                          |                           |                      |
|              | Bound Location Service            |                          | Registration Outbound     |                      |
|              | ОХО                               |                          | Enable                    |                      |
|              | + - 🖉                             |                          |                           |                      |
|              |                                   |                          |                           |                      |
|              | — Failover —                      |                          |                           |                      |
|              | Up-Server interval                | 10                       | seconds [6]               | i                    |
|              | Down-Server interval              | 10                       | <pre>\$ seconds [6]</pre> | i                    |
|              | Success count                     | 5                        | ↓ [1]                     | i                    |
|              | Failure count                     | 5                        | [1]     ▲                 | i                    |
|              |                                   | 60                       | seconas [10]              | 1                    |
| + -          | Observed Domains                  |                          |                           | v                    |

## Alcatel·Lucent

| SIP Gateways |                                   |                          |                              | C <b>- 0 0</b>       |
|--------------|-----------------------------------|--------------------------|------------------------------|----------------------|
| Gw_oxo       |                                   |                          |                              | ^                    |
| GW_SIP       | ✓ Gateway State ✓ Enable          |                          |                              | 5 i                  |
|              | - SIP                             |                          |                              |                      |
|              | TLS Profile                       | DEFAULT                  | Ŧ                            | >                    |
|              | Accept NOTIFY check-sync          |                          |                              | i                    |
|              | 🗹 Enable 'Service Unavailable' re | esponse for untrusted ho | sts                          | i                    |
|              | Enable TCP connection reuse       |                          |                              | i                    |
|              |                                   |                          |                              | i                    |
|              |                                   |                          |                              | i                    |
|              | Quality of protection             | None                     | ~                            | i                    |
|              | Traffic class                     | local-default            | <b>v</b>                     |                      |
|              |                                   |                          |                              | Create traffic class |
|              |                                   |                          |                              |                      |
|              | — babyTEL ————                    |                          |                              |                      |
|              | Proprietary babyTEL encryptio     | n                        |                              | i                    |
|              |                                   |                          |                              |                      |
|              | Transport Interfaces              |                          |                              |                      |
|              | IF_SIP                            |                          |                              |                      |
|              | + - /                             |                          |                              |                      |
|              |                                   |                          |                              |                      |
|              | Bound Location Service            |                          | <b>Registration Outbound</b> |                      |
|              | LS                                |                          | Enable                       |                      |
|              | + - /                             |                          |                              |                      |
|              |                                   |                          |                              |                      |
|              | — Failover ————                   |                          |                              |                      |
|              | Up-Server interval                | 10                       | seconds [6]                  | i                    |
|              | Down-Server interval              | 10                       | seconds [6]                  | i                    |
|              | Success count                     | 5                        | ‡ [1]                        | i                    |
|              | Failure count                     | 5                        | ‡ [1]                        | i                    |
|              | M DNS Supervision                 | 60                       | seconds [10]                 | i                    |
|              | Observed Domains                  |                          |                              |                      |
| + -          |                                   |                          |                              | ~                    |

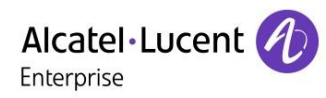

### SIP Interfaces:

| SIP Interfaces - Context S | witch                  |                    |                |       | C =08       |
|----------------------------|------------------------|--------------------|----------------|-------|-------------|
| IF_SIP                     | Basic Settings         | - Rinding          |                |       |             |
| IF_SIP_OXO                 | Supplementary Services | SID Cotoner        | CW SIP         |       |             |
|                            | Call Setup/Release     | SIP Gateway        | GW_SIF         |       | , , ,       |
|                            | Advice of Charge       | - Call Destination |                |       |             |
|                            | Tones                  | Туре               | dest-interface |       | 5           |
|                            | SIP Features           | Name               | IF_SIP_OXO     | *     | C           |
|                            | Trusted Hosts          | - Profiles         |                |       |             |
|                            | Mapping Tables         | VelB               |                | -     |             |
|                            | Addr Translation In    | VOIP               | DEFAGET        |       | · · · · · · |
|                            | Addr Translation Out   | - Remote           |                |       |             |
|                            |                        | Host               | 217.15.95.97   |       | C           |
|                            |                        | Port               |                | ‡ [0] | C           |
|                            |                        | TIs Port           |                | ≑ [0] |             |
|                            |                        | - Local            |                |       |             |
|                            |                        | Host               |                |       |             |
|                            |                        | Port               |                | 0]    |             |
|                            |                        |                    |                |       |             |
|                            |                        |                    |                |       | I           |
| + -                        |                        |                    |                |       |             |
| SWITCH ->                  |                        |                    |                |       |             |

| SIP Interfaces - Context S | witch                  |                    |                |         | C <b>000</b> |
|----------------------------|------------------------|--------------------|----------------|---------|--------------|
| IF_SIP                     | Basic Settings         | - Pinding          |                |         |              |
| IF_SIP_OXO                 | Supplementary Services | SIP Gateway        | GW OXO         | *       | 20           |
|                            | Call Setup/Release     | on Catoway         |                |         | , 5          |
|                            | Advice of Charge       | - Call Destination |                |         |              |
|                            | Tones                  | Туре               | dest-table     | v       | Ċ            |
|                            | SIP Features           | Name               | RT_to_SIP      | Ŧ       | C            |
|                            | Trusted Hosts          | - Profiles         |                |         |              |
|                            | Mapping Tables         | VelD               | DEFAULT        | _       |              |
|                            | Addr Translation In    | VOIP               | DEFAOLI        |         | ,            |
|                            | Addr Translation Out   | - Remote           |                |         |              |
|                            |                        | Host               | 192.168.255.80 |         | C            |
|                            |                        | Port               |                | ≑ [0]   | C            |
|                            |                        | TIs Port           |                | \$ [O]  |              |
|                            |                        | - Local            |                |         |              |
|                            |                        | Host               |                |         |              |
|                            |                        | Port               |                | € [0]   |              |
|                            |                        |                    |                | - L - J |              |
|                            |                        |                    |                |         |              |
| + -                        |                        |                    |                |         |              |
| SWITCH ->                  |                        |                    |                |         |              |

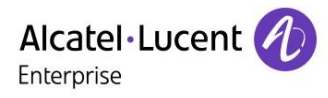

### Routing tables :

| Routing Tables - Context S | wiтсн             |                       |                       |               | G | • • | 0 |
|----------------------------|-------------------|-----------------------|-----------------------|---------------|---|-----|---|
| RT_to_OXO                  |                   |                       |                       |               |   |     |   |
| RT_to_SIP                  | Match called-e164 | Call Destination Type | Call Destination Name | Function Name |   |     |   |
|                            | .Т                | dest-interface        | IF_SIP_OXO            |               |   |     |   |
|                            | default           | dest-interface        | IF_SIP_OXO            |               |   |     |   |
|                            | + - /             |                       |                       |               |   |     |   |
|                            |                   |                       |                       |               |   |     |   |
|                            |                   |                       |                       |               |   |     |   |
|                            |                   |                       |                       |               |   |     |   |
|                            |                   |                       |                       |               |   |     |   |
|                            |                   |                       |                       |               |   |     |   |
|                            |                   |                       |                       |               |   |     |   |
|                            |                   |                       |                       |               |   |     |   |
|                            |                   |                       |                       |               |   |     |   |
|                            |                   |                       |                       |               |   |     |   |
|                            |                   |                       |                       |               |   |     |   |
|                            |                   |                       |                       |               |   |     |   |
|                            |                   |                       |                       |               |   |     |   |
|                            |                   |                       |                       |               |   |     |   |
|                            |                   |                       |                       |               |   |     |   |
|                            |                   |                       |                       |               |   |     |   |
|                            |                   |                       |                       |               |   |     |   |
| + -                        |                   |                       |                       |               |   |     |   |
| SWITCH ->                  |                   |                       |                       |               |   |     |   |

| Routing Tables - Context S | wiтch             |                       |                       |               | G | • • • |
|----------------------------|-------------------|-----------------------|-----------------------|---------------|---|-------|
| RT_to_OXO                  |                   |                       |                       |               |   |       |
| RT_to_SIP                  | Match called-e164 | Call Destination Type | Call Destination Name | Function Name |   |       |
|                            | .Т                | dest-interface        | IF_SIP                |               |   |       |
|                            | + - /             |                       |                       |               |   |       |
|                            |                   |                       |                       |               |   |       |
|                            |                   |                       |                       |               |   |       |
|                            |                   |                       |                       |               |   |       |
|                            |                   |                       |                       |               |   |       |
|                            |                   |                       |                       |               |   |       |
|                            |                   |                       |                       |               |   |       |
|                            |                   |                       |                       |               |   |       |
|                            |                   |                       |                       |               |   |       |
|                            |                   |                       |                       |               |   |       |
|                            |                   |                       |                       |               |   |       |
|                            |                   |                       |                       |               |   |       |
|                            |                   |                       |                       |               |   |       |
|                            |                   |                       |                       |               |   |       |
| + -                        |                   |                       |                       |               |   |       |
| SWITCH ->                  |                   |                       |                       |               |   |       |

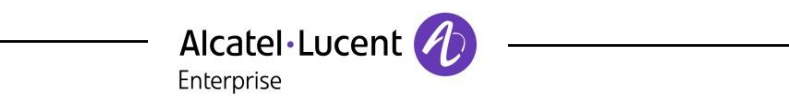

11.2 PATTON FXS analog gateway configuration:

The following configuration has been applied to the SN4141 gateway.

### Location Services:

| Location Services |                 |                    |      | C <b>= 0 0</b> |
|-------------------|-----------------|--------------------|------|----------------|
| LS                | Basic Settings  | - Domains          |      |                |
|                   | Identities      | 🗹 Match any domain |      | 5 i            |
|                   | Identity Groups | Host               | Port |                |
|                   |                 | 192.168.255.80     | 5059 |                |
|                   |                 | + - ~ ^            |      |                |
|                   |                 |                    |      |                |
|                   |                 |                    |      |                |
|                   |                 |                    |      |                |
|                   |                 |                    |      |                |
|                   |                 |                    |      |                |
|                   |                 |                    |      |                |
|                   |                 |                    |      |                |
|                   |                 |                    |      |                |
|                   |                 |                    |      |                |
|                   |                 |                    |      |                |
|                   |                 |                    |      |                |
|                   |                 |                    |      |                |
| + -               |                 |                    |      |                |

| Location Services |                 |       |       |         |               | C 00 | 0 |
|-------------------|-----------------|-------|-------|---------|---------------|------|---|
| LS                | Basic Settings  |       |       |         |               |      |   |
|                   | Identities      | Name  | Group | Display | Phone Context | User |   |
|                   | Identity Groups | 240   | none  |         |               |      |   |
|                   |                 | 241   | none  |         |               |      | _ |
|                   |                 | + - 🖋 |       |         |               |      |   |
|                   |                 |       |       |         |               |      |   |
|                   |                 |       |       |         |               |      |   |
|                   |                 |       |       |         |               |      |   |
|                   |                 |       |       |         |               |      |   |
|                   |                 |       |       |         |               |      |   |
|                   |                 |       |       |         |               |      |   |
|                   |                 |       |       |         |               |      |   |
|                   |                 |       |       |         |               |      |   |
|                   |                 |       |       |         |               |      |   |
|                   |                 |       |       |         |               |      |   |
|                   |                 |       |       |         |               |      |   |
|                   |                 |       |       |         |               |      |   |
|                   |                 |       |       |         |               |      |   |
|                   |                 |       |       |         |               |      |   |
|                   |                 |       |       |         |               |      |   |
| + -               |                 |       |       |         |               |      |   |

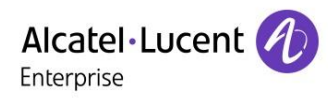

### Authentication service:

| Authentication Service |               |           |          | G | • • • |
|------------------------|---------------|-----------|----------|---|-------|
| AUTH_SRV               | Configuration |           |          |   |       |
|                        | Users         | User Name | Password |   |       |
|                        |               | 240       | •••••    |   |       |
|                        |               | 241       | •••••    |   |       |
|                        |               | + - /     |          |   |       |
|                        |               |           |          |   |       |
|                        |               |           |          |   |       |
|                        |               |           |          |   |       |
|                        |               |           |          |   |       |
|                        |               |           |          |   |       |
|                        |               |           |          |   |       |
|                        |               |           |          |   |       |
|                        |               |           |          |   |       |
|                        |               |           |          |   |       |
|                        |               |           |          |   |       |
|                        |               |           |          |   |       |
|                        |               |           |          |   |       |
|                        |               |           |          |   |       |
|                        |               |           |          |   |       |
|                        |               |           |          |   |       |
| + -                    |               |           |          |   |       |

### SIP Interfaces:

| SIP Interfaces - Context S | wiтсн                  |                    |                |       | C <b>00</b> 0 |
|----------------------------|------------------------|--------------------|----------------|-------|---------------|
| IF_SIP                     | Basic Settings         | - Rinding          |                |       |               |
|                            | Supplementary Services | SID Cotoning       |                | _     |               |
|                            | Call Setup/Release     | SIP Galeway        | GW_SIF         |       | 10            |
|                            | Advice of Charge       | - Call Destination |                |       |               |
|                            | Tones                  | Туре               | dest-table     | Ŧ     | C             |
|                            | SIP Features           | Name               | RT_to_FXS      | Ŧ     | C             |
|                            | Trusted Hosts          | - Profiles         |                |       |               |
|                            | Mapping Tables         | VolP               | DEEALILT       | -     |               |
|                            | Addr Translation In    | VOIF               | DEFACET        |       | <i>,</i>      |
|                            | Addr Translation Out   | - Remote           |                |       |               |
|                            |                        | Host               | 192.168.255.80 |       | C             |
|                            |                        | Port               | 5059           | ‡ [0] | Ċ             |
|                            |                        | TIs Port           |                | (0)   |               |
|                            |                        | — Local ————       |                |       |               |
|                            |                        | Host               | 192.168.255.74 |       | 5             |
|                            |                        | Port               | 5059           | ‡ [0] | Ċ             |
|                            |                        |                    |                |       | _             |
|                            |                        |                    |                |       |               |
| + -                        |                        |                    |                |       |               |
| SWITCH ->                  |                        |                    |                |       |               |

In Sip Features, Hold method select "direction-attribute-sendonly"

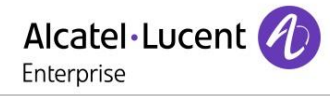

| SIP Interfaces - Context SWITCH                   |                                                                                                    |                    |                                          | C <b>= 0 8</b> |
|---------------------------------------------------|----------------------------------------------------------------------------------------------------|--------------------|------------------------------------------|----------------|
| IF_SIP Basic Settin<br>Supplement<br>Call Setup/F | Ags - SIP Signaling - SIP Signaling - SIP Sign | - SIP Signaling    |                                          |                |
| Advice of C<br>Tones<br>SIP Feature               | harge<br>✓ Check "To" tag<br>Session timer<br>s                                                                                                    |                    |                                          |                |
| Trusted Hos<br>Mapping Ta                         | Hold method<br>sts NAT traversal<br>bles - Penalty Box -                                                                                                    | ction-attribute-se | ndonly 👻                                 | 5<br>i         |
| Addr Transl                                       | ation Out Enable Penalty Box                                                                                                    |                    |                                          | <b>i</b><br>i  |
|                                                   | Timeout                                                                                                    | 20<br>20<br>udp    | <ul> <li>              [20360]</li></ul> | 14<br>14       |
|                                                   | <ul> <li>Preferred</li> <li>First</li> <li>Second</li> </ul>                                                                                                    | udp<br>tcp         |                                          |                |
| + -                                               | - PRACK                                                                                                    | disabled           | ÷                                        |                |
| SWITCH ->                                         | Emit                                                                                                    | disabled           | Ψ                                        | ~              |

| SIP Gateways |                                   |                          |     |                       | င ဓစစ                |
|--------------|-----------------------------------|--------------------------|-----|-----------------------|----------------------|
| GW_SIP       | — Gateway State —                 |                          |     |                       | ^                    |
|              | Enable                            |                          |     |                       | 5 i                  |
|              | SIP                               |                          |     |                       |                      |
|              | TLS Profile                       | DEFAULT                  | ·   |                       | <b>,</b>             |
|              | Accept NOTIFY check-sync          |                          |     |                       | i                    |
|              | 🗹 Enable 'Service Unavailable' re | sponse for untrusted hos | sts |                       | i                    |
|              | Quality of protection             | None                     | ~   |                       | i                    |
|              | Traffic class                     | local-default            | *   |                       |                      |
|              |                                   |                          |     |                       | Create traffic class |
|              | - babyTEL                         |                          |     |                       |                      |
|              | Proprietary babyTEL encryption    | n                        |     |                       | <i>i</i>             |
|              |                                   |                          |     |                       |                      |
|              | Transport Interfaces              |                          |     |                       |                      |
|              | IF_SIP                            |                          |     |                       |                      |
|              | + - /                             |                          |     |                       |                      |
|              |                                   |                          |     |                       |                      |
|              | Bound Location Service            |                          |     | Registration Outbound |                      |
|              | LS                                |                          |     | Enable                |                      |
|              | + - 🖉                             |                          |     |                       |                      |
| + -          | Failovor                          |                          |     |                       | ~                    |

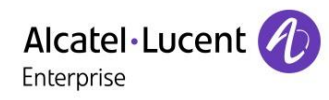

### Routing tables :

| Routing Tables - Context \$ | SWITCH            |                       |                       |               | G | • • • |
|-----------------------------|-------------------|-----------------------|-----------------------|---------------|---|-------|
| RT_to_FXS                   |                   |                       |                       |               |   |       |
| RT_to_SIP                   | Match called-e164 | Call Destination Type | Call Destination Name | Function Name |   |       |
|                             | 00.%              | dest-interface        | IF_SIP                |               |   |       |
|                             | 240               | dest-interface        | IF_FXS_00             |               |   |       |
|                             | 241               | dest-interface        | IF_FXS_01             |               |   |       |
|                             | default           | dest-interface        | IF_SIP                |               |   |       |
|                             | + - /             |                       |                       |               |   |       |
|                             |                   |                       |                       |               |   |       |
|                             |                   |                       |                       |               |   |       |
|                             |                   |                       |                       |               |   |       |
|                             |                   |                       |                       |               |   |       |
|                             |                   |                       |                       |               |   |       |
|                             |                   |                       |                       |               |   |       |
|                             |                   |                       |                       |               |   |       |
|                             |                   |                       |                       |               |   |       |
|                             |                   |                       |                       |               |   |       |
|                             |                   |                       |                       |               |   |       |
|                             |                   |                       |                       |               |   |       |
| + -                         |                   |                       |                       |               |   |       |
| SWITCH .                    |                   |                       |                       |               |   |       |
|                             |                   |                       |                       |               |   |       |
|                             |                   |                       |                       |               | _ |       |
| Routing Tables - Context S  | SWITCH            |                       |                       |               | C | 000   |

| Routing Tables - Context S | witch             |                       |                       | C <b>= 0 0</b> |
|----------------------------|-------------------|-----------------------|-----------------------|----------------|
| RT_to_FXS                  |                   |                       |                       |                |
| RT_to_SIP                  | Match called-e164 | Call Destination Type | Call Destination Name | Function Name  |
|                            | .Т                | dest-interface        | IF_SIP                |                |
|                            | + - /             |                       |                       |                |
|                            |                   |                       |                       |                |
|                            |                   |                       |                       |                |
|                            |                   |                       |                       |                |
|                            |                   |                       |                       |                |
|                            |                   |                       |                       |                |
|                            |                   |                       |                       |                |
|                            |                   |                       |                       |                |
|                            |                   |                       |                       |                |
|                            |                   |                       |                       |                |
|                            |                   |                       |                       |                |
|                            |                   |                       |                       |                |
|                            |                   |                       |                       |                |
|                            |                   |                       |                       |                |
| + -                        |                   |                       |                       |                |
| SWITCH ->                  |                   |                       |                       |                |

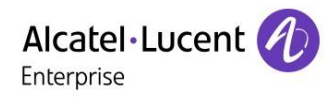

### FXS Ports:

| FXS Ports          |                               |                     | C <b>= 0 0</b> |
|--------------------|-------------------------------|---------------------|----------------|
| FXS 0/0<br>FXS 0/1 | ─ Port State ✓ Enable         |                     | i              |
|                    | - Binding<br>FXS Interface    | IF_FXS_00           | C (            |
|                    | FXS Profile Subscriber Number | DEFAULT_EU -<br>240 | ,<br>C         |
|                    |                               |                     |                |
|                    |                               |                     |                |
|                    |                               |                     |                |
|                    |                               |                     |                |

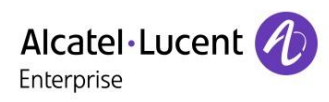

### FXS Interfaces:

| FXS Interfaces - Context | SWITCH                 |                    |            | C <b>000</b> |
|--------------------------|------------------------|--------------------|------------|--------------|
| IF_FXS_00                | Basic Settings         | - Call Destination |            |              |
| IF_FXS_01                | Supplementary Services | Туре               | dest-table | C 🔻          |
|                          | Mapping Tables         | Name               | RT_to_SIP  | - <u>-</u> 5 |
|                          | Distinctive Ringing    |                    |            |              |
|                          |                        |                    |            |              |
|                          |                        |                    |            |              |
|                          |                        |                    |            |              |
|                          |                        |                    |            |              |
|                          |                        |                    |            |              |
|                          |                        |                    |            |              |
|                          |                        |                    |            |              |
|                          |                        |                    |            |              |
|                          |                        |                    |            |              |
|                          |                        |                    |            |              |
|                          |                        |                    |            |              |
|                          |                        |                    |            |              |
| + -                      |                        |                    |            |              |
| SWITCH ->                |                        |                    |            |              |

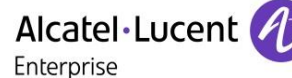

## 12 Appendix C: Alcatel-Lucent Enterprise Communication Platform: OXO Connect Evolution configuration requirements

Licences:

- Open SIP licence is required for Pattaon smartnode analogue interface integration

| So | oftware Key Features                                              |              | ×                  |
|----|-------------------------------------------------------------------|--------------|--------------------|
|    | Call facilities Network Management                                |              | сті 🔰              |
|    | OXO Model Type                                                    | Standard     |                    |
|    | Software License Compatibility level                              | L1           |                    |
|    |                                                                   | Authorized   | Really             |
|    | Universal telephony                                               | 90           | 90                 |
| ſ  | Open SIP Phone users                                              | 10           | 10                 |
| h  |                                                                   |              |                    |
|    | voie channels                                                     |              |                    |
|    | My IC Mobile users (OTCV)                                         | 0            | 0                  |
|    | My IC Mobile users (OTCV)<br>My IC Web users                      | <br> 0<br> 0 | <br> 0<br> 0       |
|    | My IC Mobile users (OTCV)<br>My IC Web users<br>Hot Desking users | 0            | <br> 0<br> 0<br> 2 |

### Sip set configuration

- Numbering Plans Features in Conversation
   DDI Number Modification Table Subscribers/Basestations Lie Add Subscriber/Base station × × DECT set-C Subdevice Number Modification Table Phy. Add. End of Dialing Table
   Automatic Routing Selection C IBS/xBS 10 91-001-01 IP terminal C 4080/8340 IP DECT C My IC Mobile Collective Speed Dialing Modify Emergency
   Directory
   Subscribers/Basestations List
   Voice Processing 91-002-01 91-003-01 91-004-01 91-005-01 91-006-01 91-008-01 94-001-01 94-002-01 94-002-01 94-002-01 94-004-01 94-006-01 94-006-01 94-008-01 94-008-01 11 10 10 10 10 10 10 11 24 24 24 24 24 24 C SIP Companior BaseStation Details C xBS C Hot Desking User Copy Office Processing
   Time Ranges
   Attendant Groups
   Hunting Groups C Phone card holde C AnyDevice C Virtual terminal More 🗕 🗖 Media Broadcast Groups Profiles Pickup Groups Nomadic Manager-Secretary Relations 🗄 者 Subscribers Misc Gassenbers Hilse
   Gassenbers Hilse
   Gassenbers Hilse
   Gassenbers Hilse
   Gassenbers Hilse 1 • Number of devices Del MailBox 240 No. Main Cabinet Automatic provisioning Auto Provision Software Key Features System Limits Name Return Metering
   Metering
   Traffic Sharing & Barring
   Metwork Management Control
   Move a magement Control Ŧ 🗄 🍓 Voice Over IP OK Cancel System Miscella E Timport/Export
- 1- Configure Sip user as Open SIP phone

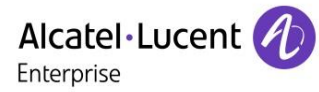

| - US Numbering                |
|-------------------------------|
| Installation Numbers          |
| Default Configuration         |
| Numbering Plans               |
| Features in Conversation      |
| DDI Number Modification Table |
| Number Modification Table     |
| End of Dialing Table          |
| Automatic Routing Selection   |
| Collective speed Dialing      |
| E Pierten                     |
| 3 Calacity                    |
| Subscribers/Basestations List |
| Time Processing               |
| Attack Course                 |
| Attendant Groups              |
| Readcast Groups               |
| Dickup Groups                 |
| Manager-Secretary Relations   |
| A Subscriber Miss             |
| Grand Liner                   |
| Hardware and Limits           |
| Main Cabinet                  |
| I AN / IP Configuration       |
| Software Key Features         |
| System Limits                 |
| A Metering                    |
| Traffic Sharing & Barring     |
| R Network Management Control  |
| 🕀 🍓 Voice Over IP             |
| System Miscellaneous          |
| E- Security                   |
| Import/Export                 |
| History & Anomalies           |

| bscribers/Basestat | tions List       |                                        |            |                |
|--------------------|------------------|----------------------------------------|------------|----------------|
| Phy. Add.          | C No.            | <ul> <li>Terminal/Basestat.</li> </ul> | C Name     | Add            |
| 94-003-01          | 240              | Accès IP                               | •          | Delete         |
| 1-001-01           | 108              | 8058 Premium DeskPhone                 | -          |                |
| 1-002-01           | 110              | 8068s Premium DeskPhone                |            | Modify         |
| 31-003-01          | 102              | 8078s Premium DeskPhone                |            |                |
| 1-004-01           | 103              | 8082 My IC phone                       |            | Details        |
| 1-005-01           | 104              | 8088 Smart DeskPhone                   |            |                |
| 1-006-01           | 105              | Accès IP                               |            | Conv           |
| 31-007-01          | 106              | Advanced/IP                            |            |                |
| 31-008-01          | 107              | Basic SIP Phone                        |            | Mara           |
| 34-001-01          | 100              | Easy/IP                                |            | More           |
| 34-002-01          | 111              | First/IP                               | poste100   | D. (1)         |
| 34-003-01          | 240              | IPTouch 4008/IP                        | 101        | Profiles       |
| 04-004-01          | 101              | IPTouch 4018/IP                        | postellul  |                |
| 94-005-01          | 243              | IPT ouch 4028/IP                       | OPENSIP    |                |
| 000-01             | 244              | IPT ouch 4028G/IP                      | OFEN3IE5   |                |
| 34-007-01          | 241              | IPT ouch 4038/IP                       | OPENSIP2   | GAP Reg.       |
| 4-009-01           | 242              | IDTevels 4000 /ID                      | OPENSIP3   |                |
| 1000 01            | 6.16             | IDTouch 4060/IP                        | of Enton o | Del MailBox    |
|                    |                  | MIPT 300                               |            |                |
| utomatic provis    | ioning for IP ph | MIPT 310                               |            | Auto Provision |
|                    |                  | MIPT 600                               |            |                |
|                    | 1                | MIPT 610                               |            |                |
| Return             |                  | MIPT 8118                              |            |                |
|                    |                  | MIPT 8128                              |            |                |
|                    |                  | Open SIP Phone                         |            |                |
|                    |                  | PC Multimedia                          |            |                |
|                    |                  | Premium/IP                             |            |                |
|                    |                  | SIP Phone (8001)                       | _          |                |
|                    |                  | SIP Phone (8001G)                      | <u> </u>   |                |

| - 🍓 Customer/Supplier Info     | LIST       |                          |                       | _        |         |                   |            |           |
|--------------------------------|------------|--------------------------|-----------------------|----------|---------|-------------------|------------|-----------|
| 👯 Installation typical         |            | Phy. Add.                | 94-078-01             |          |         | Keys              | ∨24        |           |
| - 🎇 Modification typical       |            | Neme                     | IP/SIP Parameters     |          | ×       |                   |            |           |
|                                |            | Name                     | IDD I SID Day         | omotoral |         | Features          | Password   |           |
| Collective Speed Dialing       |            | Dir. Numbers             | IP Parameters SIF For | ameters  | 1       | Motoring          |            |           |
| 🗄 🕂 Emergency                  |            | Int. No.                 | OID as a surgery      | 1        |         | Metering          | IODIN      |           |
|                                | Subs       |                          | SIP password          | Depet 1  |         | Pers. SPD.        | Services   | ×         |
|                                |            | Secondary sets           | 169417722             | Heset    |         |                   |            |           |
| Subscribers/Basestations List  | 1 <u>2</u> | Associated set           |                       |          |         | Spd Dial          | Misc.      |           |
| 🗄 👹 Voice Processing           | 94         |                          | SIP authentication    |          |         |                   |            |           |
| O Time Ranges                  | 0.4        | Tempinel                 |                       |          |         | Barring           | Diversion  | $\square$ |
| 👷 Attendant Groups             | 94         | Terminal                 |                       |          |         |                   |            |           |
| - 🏀 Hunting Groups             | 94         | Original Type            |                       |          |         | Dyn. Rout.        | Sel.Divers | H         |
| - Broadcast Groups             | 94         | Temporary Type           |                       |          |         | FCT/PWT           | Hotel      |           |
| Pickup Groups                  | 90-        | compared type            |                       |          |         | LCITENT           | - inter    | E         |
| Manager-Secretary Relations    | 94         | Mode                     |                       |          |         | IP/SIP            | Appoint.   |           |
| 🗈 🧑 Subscribers Misc           | 94         | Languaga                 |                       |          |         |                   |            | E         |
| 🗄 🏀 External Lines             | 94         | Language                 |                       |          |         | Cent.Serv         | Mailbox    |           |
| Hardware and Limits            | 94         | Software Version         |                       |          |         |                   |            |           |
| 🕀 🔏 Metering                   | 96         | De all as de Manda       |                       |          |         | Mobility          | Reset      | H         |
| Traffic Sharing & Barring      | 96-        | BootLoader Version       | OK Cancel             | 1        |         |                   |            |           |
| Eligination Management Control | 96         | Data Version             |                       |          |         | ]                 |            | E         |
| 🕀 🍖 Voice Over IP              | 96         |                          | 1                     | _        |         |                   |            |           |
| 🗉 🚑 System Miscellaneous       | 96         | Hardware Number          |                       |          |         |                   |            |           |
| E-V Security                   |            | Serial Number            |                       | _        |         |                   |            |           |
| Import/Export                  | Aut        |                          |                       |          |         |                   |            |           |
| History & Anomalies            |            | Localization Version     |                       |          |         |                   |            | H.        |
| Data Saving & Swapping         |            | Quaternization Varaian   |                       |          | Physics | al out of service |            |           |
| Call Distribution Services     | _          | Custom 20001 Version     | ]                     |          | Set Not | Connected         |            |           |
| Multiple Automated Attendant   |            | Virtual terminal 📃 Media |                       |          | 06(110) | Connected         |            |           |
| 2 Central Services Global Info |            |                          |                       | _        |         |                   |            |           |
|                                |            | Entity                   | Entity1               | <u> </u> |         |                   |            |           |
|                                |            | ☐ Hot Desking set        |                       |          | 🗌 Out d | of Service (logic | ally)      |           |
| E Cioud                        |            |                          |                       |          |         |                   |            |           |
|                                |            |                          |                       |          |         |                   |            |           |
|                                |            | UK Cancel                |                       |          |         |                   |            |           |
|                                | -          |                          |                       |          |         |                   |            |           |
|                                | 10 C       |                          |                       |          |         |                   |            |           |

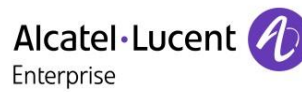

2- Check the VoIP channel availability

| VoIP: Parameters      |                                         |                            | ×       |  |  |  |
|-----------------------|-----------------------------------------|----------------------------|---------|--|--|--|
| General Gateway       | SIP Trunk S                             | P Phone                    | 1       |  |  |  |
| Number of Trunk       | Channels for tru                        | unks without rese          | 2       |  |  |  |
| VoIP Channels         |                                         |                            |         |  |  |  |
| VoIP Channels m       | ode                                     | Multi-codecs               | -       |  |  |  |
| Number of VoIP C      | hannels                                 |                            | 128     |  |  |  |
| VoIP Channels for     | r trunks with res                       | ervation                   |         |  |  |  |
| VoIP Channels for     | r IP phones and                         | l trunks without reservati | 128     |  |  |  |
| _ 'SIP Trunk channe   | els' licence —                          |                            |         |  |  |  |
| Number of 'SIP Tr     | Number of 'SIP Trunk channels' licences |                            |         |  |  |  |
| 'SIP Trunk channe     | 9                                       |                            |         |  |  |  |
| 'SIP Trunk channe     | els' licences for                       | trunks without reservation | 21      |  |  |  |
| IP Quality of Service | e                                       | 10111000 DIFFSERV_P        | HB      |  |  |  |
|                       |                                         |                            |         |  |  |  |
|                       |                                         |                            |         |  |  |  |
|                       |                                         |                            |         |  |  |  |
|                       |                                         |                            |         |  |  |  |
|                       |                                         |                            |         |  |  |  |
| OK Car                | ncel                                    | A                          | dvanced |  |  |  |

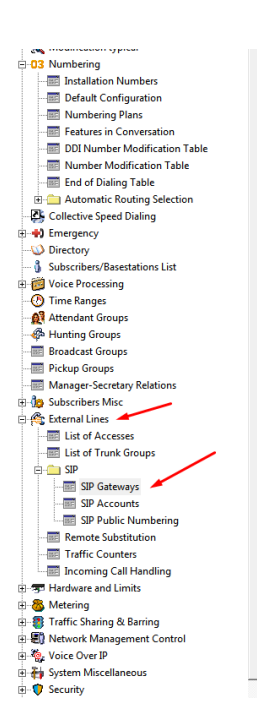

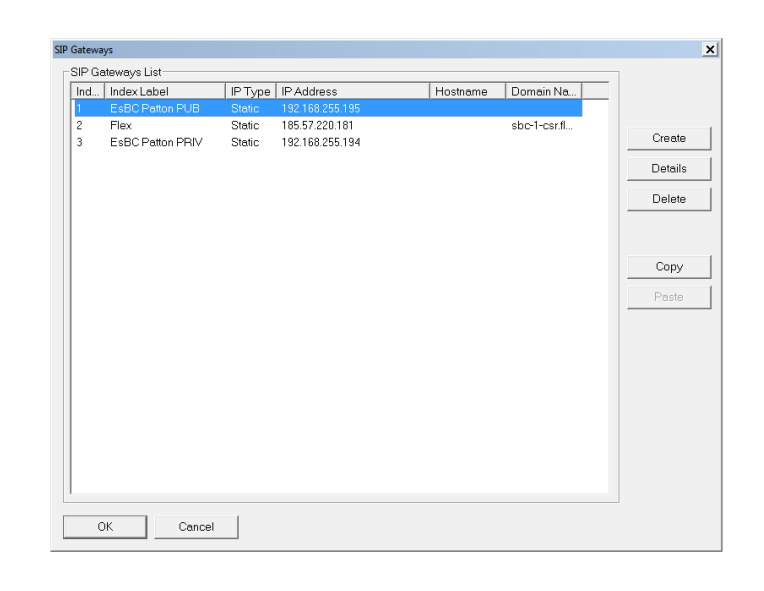

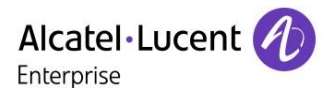

×

Delete

Details

No of Chan.

4 2

3- Add the VOIP channel to the list of external lines

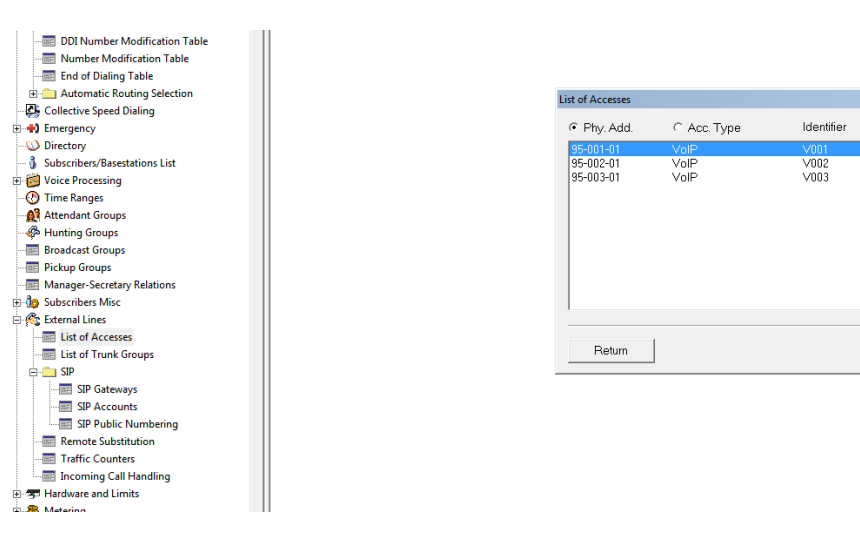

#### 4- Select the gateway in the list of access

| VoIP-Trunk                                                                                                    | ×                                                         |
|----------------------------------------------------------------------------------------------------|-----------------------------------------------------------|
| Phy. Add.     Type     Identifi       95-001-01     VoIP     V001       Metering Counters                                       | Trunk Channels Speed Dial<br>5<br>Call-Dist.<br>Link-Cat. |
| <ul> <li>Reserved mode</li> <li>Reserve 'SIP Trunk Channels'</li> <li>Out of Service (logical)</li> <li>Public trunk</li> </ul> | ences                                                     |
| SIP Gateway<br>Gateway Index<br>Gateway Alive Status                                                                            | 1 - EsBC Patton PUB ▼<br>Down                             |
| Alternative CLIP/COLP Number                                                                                                    |                                                           |

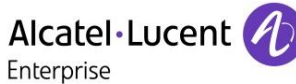

# 13 Appendix D: AAPP member's escalation process

PATTON customers open tickets through Patton's web portal at: <u>www.patton.com/support/#portal</u>.

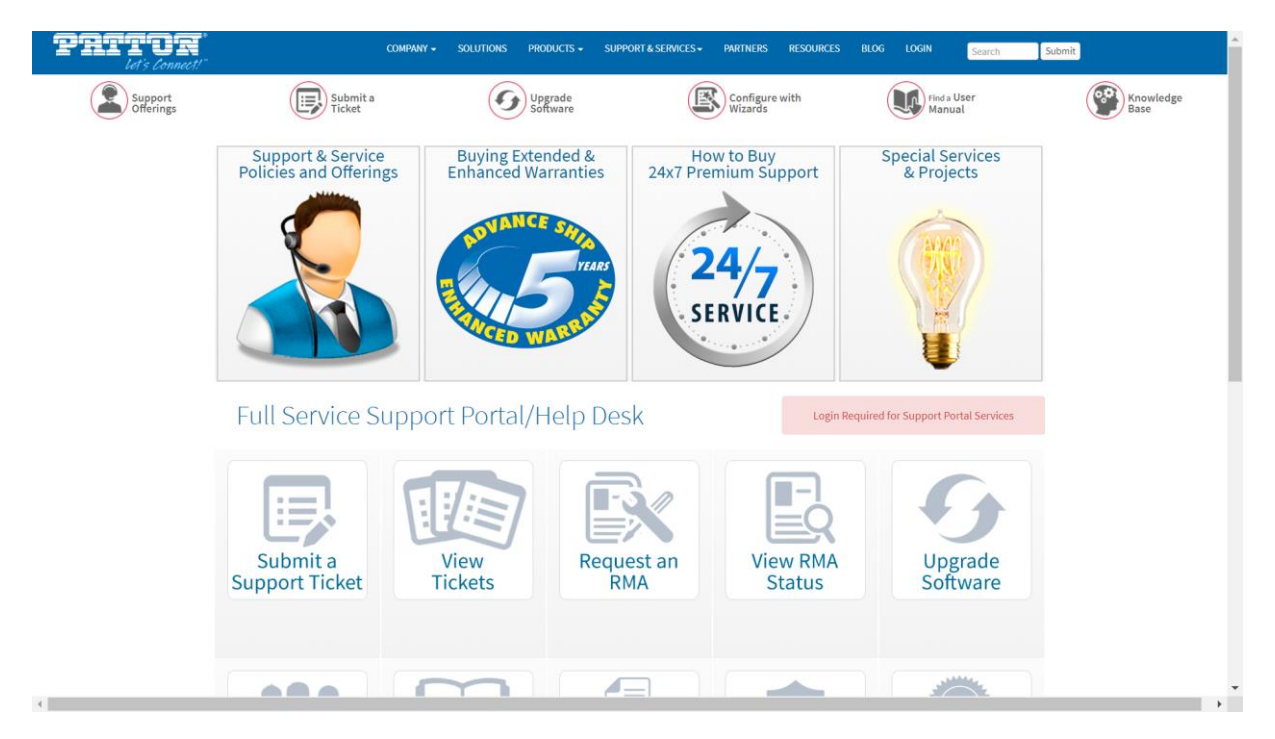

Or by sending an email to <u>support@patton.com</u> or by contacting their assigned support centre available at <u>www.patton.com/company/contact-us.asp</u>.

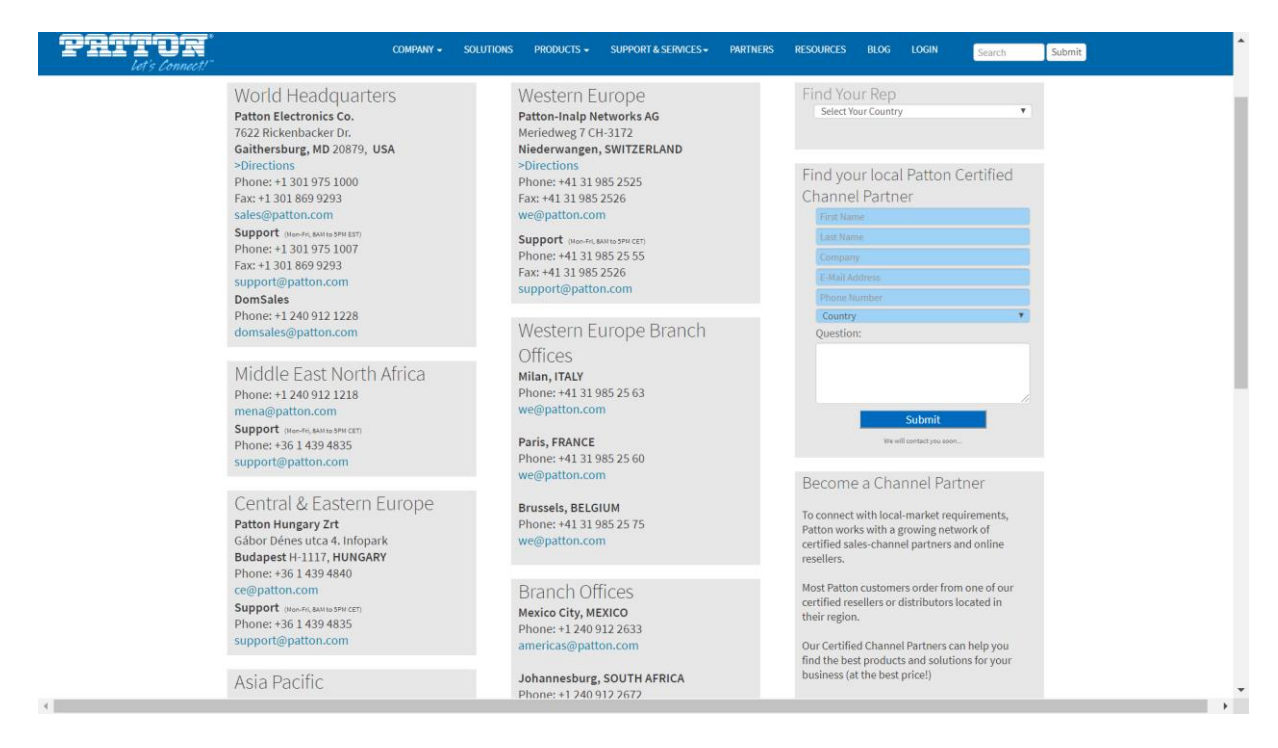

## Alcatel · Lucent

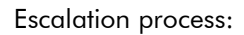

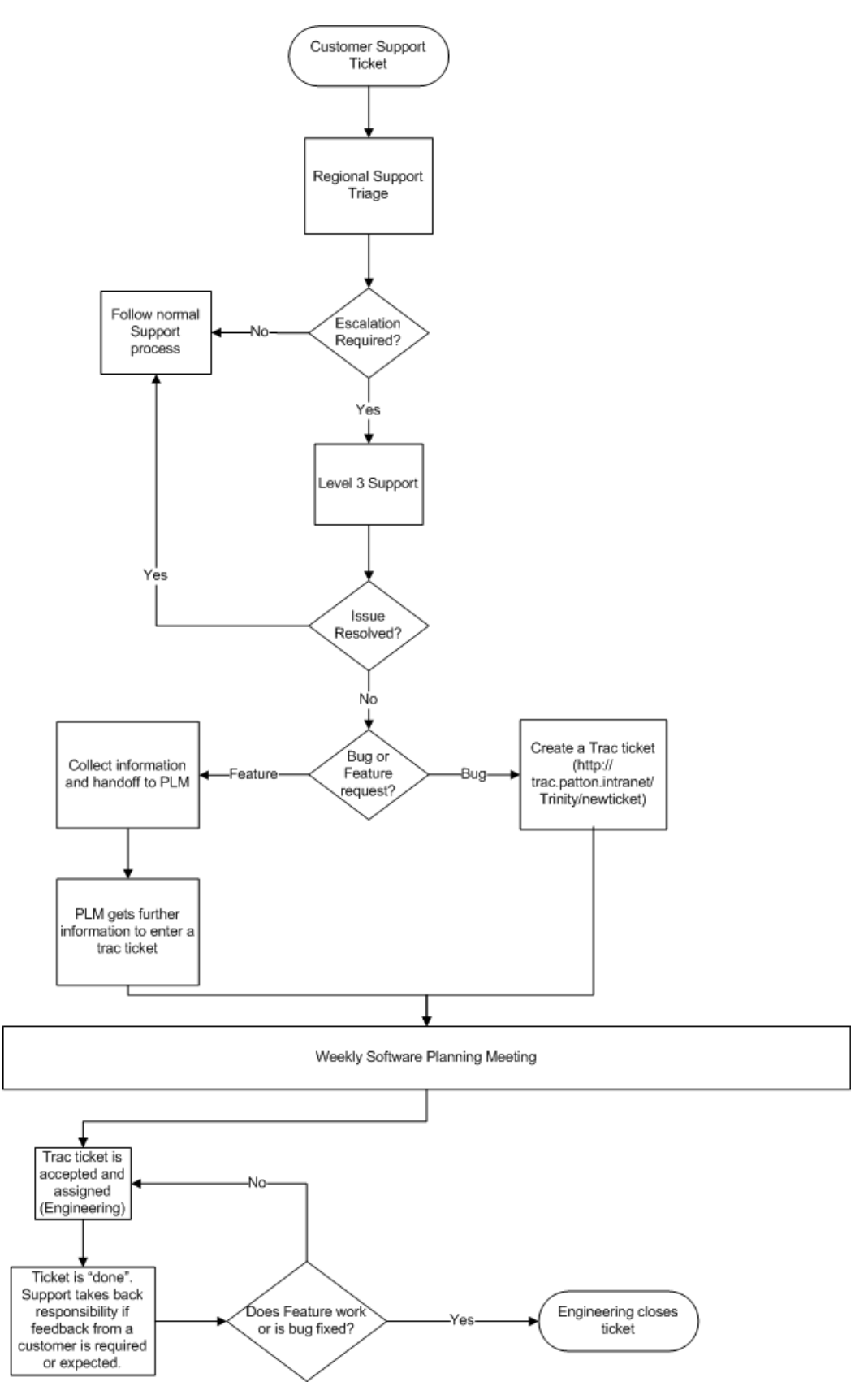

### Alcatel Lucent

Enterprise

The following escalation levels are applied to customer calls in line with Patton published support level agreements available at www.patton.com/support/support.asp.

| р<br>ун                                                              | 00                                                                                                    | MPANY - SOLUTIONS P                                                                                          | RODUCTS + SUPPORT&                                                                      | SERVICES - PARTNERS RESO                                                                                   | DURCES BLO                                            | )g login                                           | Search                                                              |
|----------------------------------------------------------------------|----------------------------------------------------------------------------------------------------|----------------------------------------------------------------------------------------------------|-----------------------------------------------------------------------------------------|----------------------------------------------------------------------------------------------------|-------------------------------------------------------|----------------------------------------------------|---------------------------------------------------------------------|
| e Offerings                                                          |                                                                                                    | Appuyez s                                                                                                    | sur F11 pour quit                                                                       | ter le mode plein écran.                                                                                   |                                                       |                                                    |                                                                     |
| Overvie<br>Patton pr<br>and 7 Tec<br>network<br>and only<br>standard | w<br>rovides a broad ra<br>chnical Assistance<br>engineers, hardw<br>, what you need, f<br>or customized SI    | inge of global suppor<br>e Centers. This world-<br>are and software eng<br>from basic telephone<br>"As.      | t, professional, mai<br>class support orga<br>ineers. A variety of<br>and email support | ntenance, warranty and<br>nization is staffed with a<br>packages empower you<br>to full installation, depl | l training s<br>ccomplish<br>to tailor o<br>oyment ar | ervices fr<br>ed applic<br>ur service<br>id operat | rom 14 offices<br>ration and<br>es to fit exactly<br>ion via        |
| Sup                                                                  | port Services                                                                                                  | Professional Services                                                                                        | Software Main                                                                           | tenance Warranty S                                                                                         | Services                                              | Train                                              | ing Services                                                        |
| SmartC<br>SmartCa<br>during th<br>SmartCa<br>(ISP), and              | are Support So<br>re Basic is free sup<br>le first year and ca<br><u>re Premium</u> supp<br>d other organizati | ervices<br>pport from Patton ava<br>an be extended by the<br>ort addresses the hig<br>ons that need either p | ailable on all Custo<br>e purchase of an Ex<br>h-end service requi<br>guaranteed respon | mer Premise devices. Sr<br>iended Warranty.<br>rements of Telecom car<br>se and resolution times           | nartCare E<br>riers, Inter<br>or evening              | asic is fre<br>net Servi<br>g and wee              | ee-of-charge<br>ce Provider<br>ekend service.                       |
| SmartCar<br>Support<br>Grid                                          | e                                                                                                    | Description                                                                                                  | Live-<br>Person<br>Support                                                              | Support Services                                                                                           | Response<br>Times                                     | Remedy<br>Times                                    | Service Hours                                                       |
| Basic*                                                               | Basic, best-effort, si<br>Premise Devices. Free                                                                | upport for the first year for Pattor<br>e for Patton Certified Channels an<br>Partners.                      | d Registered                                                                            | Troubleshooting & Configuration<br>Assistance                                                              | Best Effort                                           | Best Effort                                        | 0800 - 1700 EST/EDT<br>0900 - 1200 CET/CEDT<br>1330 - 1730 CET/CEDT |
| Premiun                                                              | You are issued a "ho                                                                                           | t line" call-in number and email a                                                                           | address. We                                                                             | Travisionshapping Configuration                                                                            |                                                       | 8 10 Hours                                         | Business Hours in                                                   |

 $\bigcirc$ 

Basic Support is not available for Edge/Core Carrier Network Equipment, including the SN10K Series. Please consult our

rt anytime, day or night for ton pays all shipping cost.

des 24x7 global suppor e in the world and Patt

#### Patton Contacts

Premium Plus

Premium Plus includes incidents anywhere in

| 1 | TAC<br>Email: <u>support@patton.com</u><br>Europe TAC Phone: +41 31 985 25 55                                                                        |
|---|----------------------------------------------------------------------------------------------------|
| 2 | Technical Support for Alcatel-Lucent Enterprise account:<br>Brice Imbault<br>Email: <u>Brice.imbault@patton-inalp.com</u><br>Phone: +41 31 985 25 24 |
| 3 | Customer Support Manager Europe:<br>Miklos Szabo<br>Email: <u>mszabo@patton.com</u><br>Phone: +36 1 439 4831                                         |
| 4 | VP EMEA:<br>Marjan Torkar<br>Email: <u>Marjan.Torkar@patton-inalp.com</u><br>Phone: +41 31 985 2525                                                  |

based on severity

24x7

2 Hours

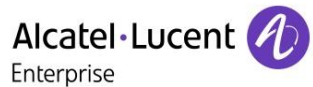

## 14 Appendix E: AAPP program

## 14.1 Alcatel-Lucent Application Partner Program (AAPP)

The Application Partner Program is designed to support companies that develop communication applications for the enterprise market, based on Alcatel-Lucent Enterprise's product family. The program provides tools and support for developing, verifying and promoting compliant third-party applications that complement Alcatel-Lucent Enterprise's product family. ALE facilitates market access for compliant applications.

The Alcatel-Lucent Application Partner Program (AAPP) has two main objectives:

- **Provide easy interfacing for Alcatel-Lucent Enterprise communication products:** Alcatel-Lucent Enterprise's communication products for the enterprise market include infrastructure elements, platforms and software suites. To ensure easy integration, the AAPP provides a full array of standards-based application programming interfaces and fullydocumented proprietary interfaces. Together, these enable third-party applications to benefit fully from the potential of Alcatel-Lucent Enterprise products.
- Test and verify a comprehensive range of third-party applications: to ensure proper inter-working, ALE tests and verifies selected third-party applications that complement its portfolio. Successful candidates, which are labelled Alcatel-Lucent Enterprise Compliant Application, come from every area of voice and data communications.

The Alcatel-Lucent Application Partner Program covers a wide array of third-party applications/products designed for voice-centric and data-centric networks in the enterprise market, including terminals, communication applications, mobility, management, security, etc.

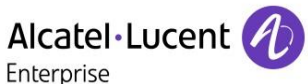

### Web site

The Application Partner Portal is a website dedicated to the AAPP program and where the InterWorking Reports can be consulted. Its access is free at <a href="https://www.al-enterprise.com/en/partners/aapp">https://www.al-enterprise.com/en/partners/aapp</a>

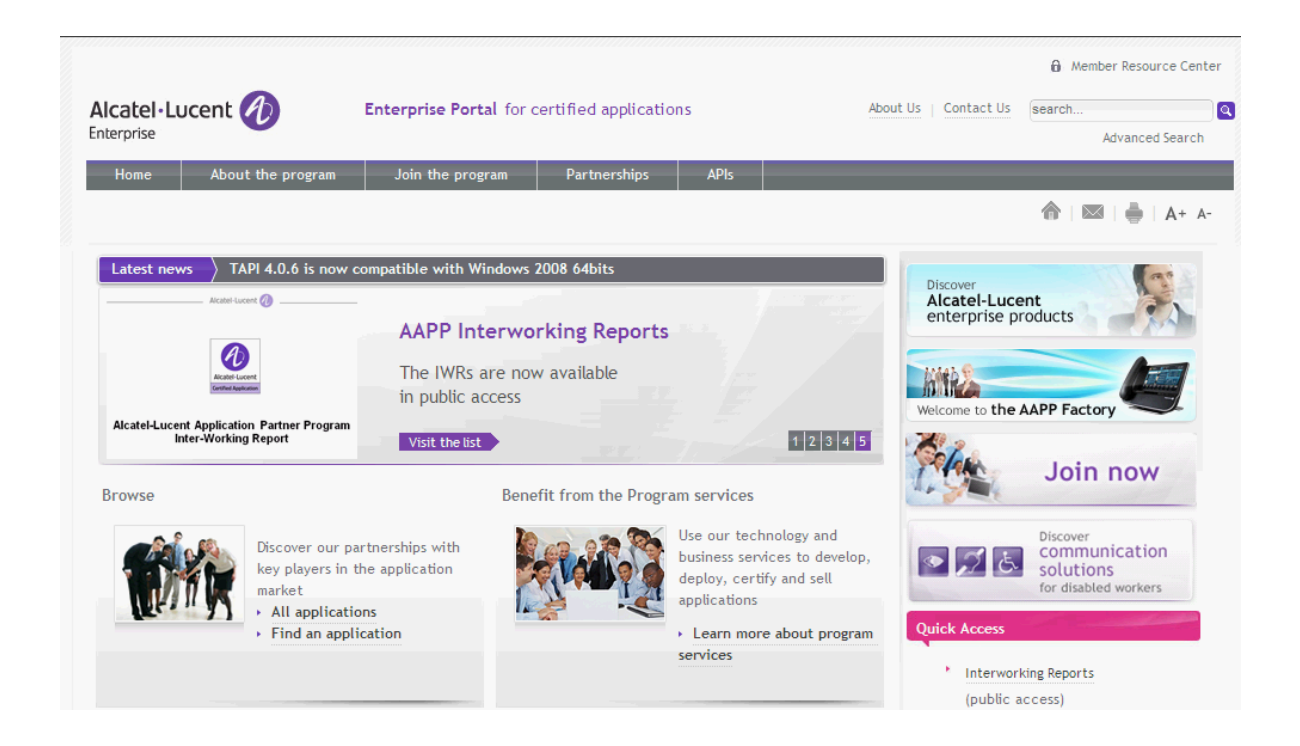

14.2 Enterprise.Alcatel-Lucent.com

You can access the Alcatel-Lucent Enterprise website at this URL: https://www.al-enterprise.com

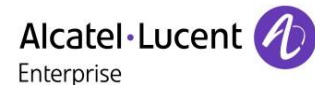

## 15 Appendix F: AAPP Escalation process

### 15.1 Introduction

The purpose of this appendix is to define the escalation process to be applied by the ALE Business Partners when facing a problem with the solution certified in this document.

The principle is that ALE Technical Support will be subject to the existence of a valid InterWorking Report within the limits defined in the chapter "Limits of the Technical support".

In case technical support is granted, ALE and the Application Partner, are engaged as following:

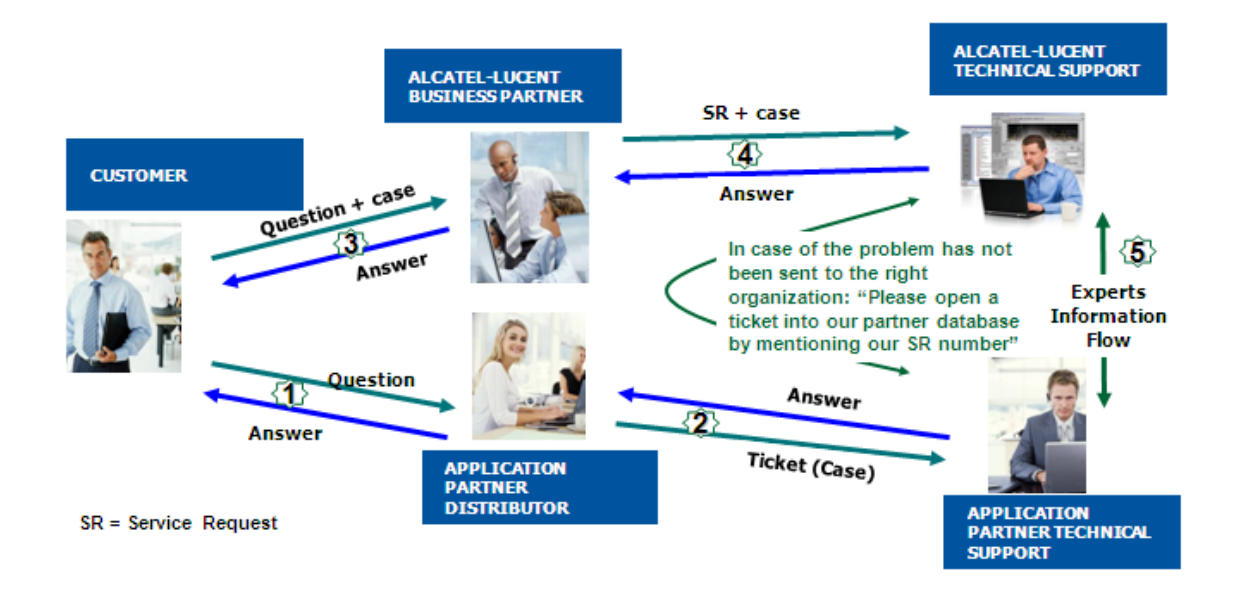

(\*) The Application Partner Business Partner can be a Third-Party company or the ALE Business Partner itself

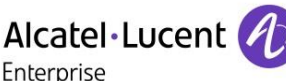

### 15.2 Escalation in case of a valid Inter-Working Report

The InterWorking Report describes the test cases which have been performed, the conditions of the testing and the observed limitations.

This defines the scope of what has been certified.

If the issue is in the scope of the IWR, both parties, ALE and the Application Partner, are engaged:

- Case 1: the responsibility can be established 100% on ALE side. In that case, the problem must be escalated by the ALE Business Partner to the ALE Support Center using the standard process: open a ticket (eService Request –eSR)
- Case 2: the responsibility can be established 100% on Application Partner side. In that case, the problem must be escalated directly to the Application Partner by opening a ticket through the Partner Hotline. In general, the process to be applied for the Application Partner is described in the IWR.
- Case 3: the responsibility can not be established. In that case the following process applies:
  - The Application Partner shall be contacted first by the Business Partner (responsible for the application, see figure in previous page) for an analysis of the problem.
  - The ALE Business Partner will escalate the problem to the ALE Support Center only if the Application Partner <u>has demonstrated with traces a problem on the ALE side</u> or if the Application Partner (not the Business Partner) <u>needs the involvement of ALE</u>

In that case, <u>the ALE Business Partner must provide the reference of the Case Number on the Application Partner side</u>. The Application Partner must provide to ALE the results of its investigations, traces, etc, related to this Case Number.

ALE reserves the right to close the case opened on his side if the investigations made on the Application Partner side are insufficient or do not exist.

Note: Known problems or remarks mentioned in the IWR will not be taken into account.

For any issue reported by a Business Partner outside the scope of the IWR, ALE offers the "On Demand Diagnostic" service where ALE will provide 8 hours assistance against payment .

**IMPORTANT NOTE 1:** The possibility to configure the Alcatel-Lucent Enterprise PBX with ACTIS quotation tool in order to interwork with an external application is not the guarantee of the availability and the support of the solution. The reference remains the existence of a valid InterWorking Report.

Please check the availability of the Inter-Working Report on the AAPP (URL: <u>https://www.al-enterprise.com/en/partners/aapp</u>) or Enterprise Business Portal (Url: <u>Enterprise Business Portal</u>) web sites.

**IMPORTANT NOTE 2:** Involvement of the ALE Business Partner is mandatory, the access to the Alcatel-Lucent Enterprise platform (remote access, login/password) being the Business Partner responsibility.

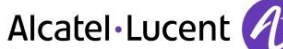

Enterprise

### 15.3 Escalation in all other cases

For non-certified AAPP applications, no valid InterWorking Report is available and the integrator is expected to troubleshoot the issue. If the ALE Business Partner finds out the reported issue is maybe due to one of the Alcatel-Lucent Enterprise solutions, the ALE Business Partner opens a ticket with ALE Support and shares all trouble shooting information and conclusions that shows a need for ALE to analyze.

Access to technical support requires a valid ALE maintenance contract and the most recent maintenance software revision deployed on site. The resolution of those non-AAPP solutions cases is based on best effort and there is no commitment to fix or enhance the licensed Alcatel-Lucent Enterprise software.

For information, for non-certified AAPP applications and if the ALE Business Partner is not able to find out the issues, ALE offers an "On Demand Diagnostic" service where assistance will be provided for a fee.

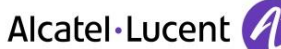

Enterprise

### 15.4 **T**echnical support access

The ALE **Support Center** is open 24 hours a day; 7 days a week:

- e-Support from the Application Partner Web site (if registered Alcatel-Lucent Application Partner): <u>https://www.al-enterprise.com/en/partners/aapp</u>
- e-Support from the ALE Business Partners Web site (if registered Alcatel-Lucent Enterprise Business Partners): <u>https://businessportal2.alcatel-lucent.com</u> click under "Contact us" the eService Request link
- e-mail: <u>Ebg\_Global\_Supportcenter@al-enterprise.com</u>
- Fax number: +33(0)3 69 20 85 85
- Telephone numbers:

ALE Business Partners Support Center for countries:

| Country        | Supported language | Toll free number |
|----------------|--------------------|------------------|
| France         |                    |                  |
| Belgium        | French             |                  |
| Luxembourg     |                    |                  |
| Germany        |                    |                  |
| Austria        | German             |                  |
| Switzerland    |                    |                  |
| United Kingdom |                    |                  |
| Italy          |                    |                  |
| Australia      |                    |                  |
| Denmark        |                    |                  |
| Ireland        |                    |                  |
| Netherlands    |                    | +800-00200100    |
| South Africa   |                    |                  |
| Norway         | English            |                  |
| Poland         | English            |                  |
| Sweden         |                    |                  |
| Czech Republic |                    |                  |
| Estonia        |                    |                  |
| Finland        |                    |                  |
| Greece         | 7                  |                  |
| Slovakia       | 7                  |                  |
| Portugal       |                    |                  |
| Spain          | Spanish            |                  |

For other countries:

| English answer: | + 1 650 385 2193 |
|-----------------|------------------|
| French answer:  | + 1 650 385 2196 |
| German answer:  | + 1 650 385 2197 |
| Spanish answer: | + 1 650 385 2198 |

END OF DOCUMENT